# HP Service Quality Management solution

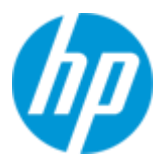

# Service Management Foundation V3.1 Installation and Configuration Guide

Edition: 1.0

For Windows 64bit & Linux 64bit Operating System

Sep 2012

© Copyright 2012 Hewlett-Packard Development Company, L.P

### **Legal Notices**

Confidential computer software, valid license from HP required for possession, use or copying. Consistent with FAR 12.211 and 12.212, Commercial Computer Software, Computer Software Documentation, and Technical Data for Commercial Items are licensed to the U.S. Government under vendor's standard commercial license.

The information contained herein is subject to change without notice. The only warranties for HP products and services are set forth in the express warranty statements accompanying such products and services. Nothing herein should be construed as constituting an additional warranty. HP shall not be liable for technical or editorial errors or omissions contained herein.

No part of this document may be copied, reproduced, or translated to another language without the prior written consent of Hewlett-Packard Company.

©Copyright 2012 Hewlett-Packard Company Development Company, L.P.

#### **Trademark Notices**

Adobe® and Acrobat® are trademarks of Adobe Systems Incorporated.

Linux is a registered trademark of Linus Torvalds.

Microsoft® and Windows® are U.S. registered trademark of Microsoft Corporation.

Oracle and Java are registered trademarks of Oracle and/or its affiliates.

 $X/Open \ensuremath{\mathbbm R}$  is a registered trademark of X/Open Company Ltd. in the UK and other countries.

The X device is a trademark of The Open Group.

# Contents

| Prefa        |                                                                      |
|--------------|----------------------------------------------------------------------|
| Chapter 1    | 7                                                                    |
| Introductior | 7                                                                    |
| 1.1          | Service Management Foundation Introduction7                          |
| 1.2          | Code Signing                                                         |
| Chapter 2    | 9                                                                    |
| Preparation  | to install Service Management Foundation                             |
| 2.1          | Pre-requisites                                                       |
| 2.1.1        | Hardware Requirements                                                |
| 2.1.2        | Software Requirements9                                               |
| 2.1.3        | Disk Space Requirements9                                             |
| Chapter 3    |                                                                      |
| Service Mar  | nagement Foundation Installation11                                   |
| 3.1          | Installing SMF on Windows platform11                                 |
| 3.1.1        | Installing the Service Management Foundation11                       |
| 3.1.2        | Post-Installation                                                    |
| 3.2          | Installing SMF on Linux platform                                     |
| 3.2.1        | Installing the Service Management Foundation23                       |
| 3.2.2        | Post-Installation                                                    |
| Chapter 4    |                                                                      |
| Service Mar  | nagement Foundation Configuration                                    |
| 4.1          | SLM Configuration                                                    |
| 4.2          | Generic Discovery & Dataload Pack Configuration                      |
| Chapter 5    | 40                                                                   |
| Service Mar  | nagement Foundation Uninstallation40                                 |
| 5.1          | Uninstalling the Service Management Foundation on Windows platform40 |
| 5.2          | Uninstalling the Service Management Foundation on Linux platform     |

# Preface

This guide describes how to install and configure the HP SQM Solution Service Management Foundation on Windows and Linux operating system.

#### **Intended Audience**

This guide is intended for personnel who are responsible for installing and configuring the Service Management Foundation on Windows operating systems.

It is assumed that the reader has an understanding of the HP Business Service Management.

### **Software Versions**

The term Linux is used as a generic reference to the operating system, unless otherwise specified.

The software versions referred to in this document are as follows:

| HP Business Service<br>Management | Linux & Windows                                     |
|-----------------------------------|-----------------------------------------------------|
| 9.12 and above                    | Red Hat Enterprise Linux Server release 5.3/5.4/5.5 |
|                                   | Windows server 2003 & 2008                          |

### **Typographical Conventions**

Courier Font:

- Source code and examples of file contents.
- Commands that you enter on the screen.
- Pathnames
- Keyboard key names

Italic Text:

- Filenames, programs and parameters.
- The names of other documents referenced in this manual.

Bold Text:

• To introduce new terms and to emphasize important words.

| Convention               | Meaning                                        |
|--------------------------|------------------------------------------------|
| <ctrl><key></key></ctrl> | Hold down the Ctrl key and press the other key |
| <return></return>        | Press the Return key.                          |

### Acronyms

| Acronyms | Meaning                       |  |
|----------|-------------------------------|--|
| BSM      | Business Service Management   |  |
| CI       | Configuration Item            |  |
| DDP      | Discovery & Dataload Package  |  |
| DFP      | Data Flow Probe               |  |
| DPS      | BSM Data Processing Server    |  |
| KPI      | Key Performance Indicator     |  |
| SLA      | Service Level Agreement       |  |
| SLM      | Service Level Management      |  |
| SMF      | Service Management Foundation |  |
| SQM      | Service Quality Management    |  |

### **Associated Documents**

The following documents contain useful reference information:

- HP Business Service Management Deployment Guide
- HP SQM Solution Service Management Foundation Release Notes

The HP Business *Service Management* documents and HP SQM Solution documents are available at:

 $\underline{http://support.openview.hp.com/selfsolve/manuals}$ 

Additional SQM Solution materials (like the SQM Solution product briefs) and information about SQM Solution updates are available at:

**Operations Support System Assurance Solutions** 

### Support

You can get support from SQM support mail address: sqm\_support@hp.com

You can also visit the HP Software support web site at:

http://support.openview.hp.com/support.jsp

This Web site provides contact information and details about the products, services, and support that HP Software offers.

HP Software online software support provides customer self-solving capabilities. It provides a fast and efficient way to access interactive technical support tools needed to manage your business. As a valued support customer, you can benefit by using the support site to:

- Search for knowledge documents of interest
- Submit enhancement requests online
- Download software patches
- Submit and track progress on support cases
- Manage a support contract
- Look up HP support contacts
- Review information about available services
- Enter discussions with other software customers
- Research and register for software training

# **Chapter 1**

# Introduction

## 1.1 Service Management Foundation Introduction

The Service Management Foundation is the core component of the HP SQM Solution. It provides a comprehensive service quality management solution that allows easily managing services from end-to-end services and monitoring real-time associated service levels.

It including the components and extended features:

#### <u>Telco Universe</u>

Providing the definition of CIT, Relationships for OSS domain, including packages:

- SQM\_SMF\_SID
- SQM\_SMF\_SQM
- SQM\_SMF\_TeMIP
- SQM\_SMF\_DigitalTV
- SQM\_SMF\_FixedMobileConvergence
- SQM\_SMF\_MobileNetwork
- SQM\_SMF\_MobileServiceElements

#### Generic Discovery & Dataload Package (DDP)

Providing the functionality to discover CIs and relationships based on information retrieved from the following sources:

- External function which return the data source(provided by user)
- External 3PP database, including Oracle, MySQL
- XML files
- External function which return the data source(provided by TeMIP)

#### SQM Generic Repository

Providing repository definitions of Business Rules and generic KPI in BSM

#### SQM TeMIP Repository

Providing repository definitions of HI, KPI, HI assignment, KPI assignment for SQM TeMIP Solution

#### SQM DigitalTV Repository

Providing repository definitions of HI, KPI, HI assignment, KPI assignment for SQM DigitalTV Solution

# 1.2 Code Signing

Below mentioned procedure\* allows you to assess the integrity of the delivered Product before installing it, by verifying the signature of the software packages.

Pick the signature (.sig) file shipped along with the product and use following GPG command

gpg --verify <product.sig> <product> Example: gpg --verify VPNSVP-X51-3A.zip.sig VPNSVP-X51-3A.zip

## Note: Look for the comments shown below in the command output Good signature from "Hewlett-Packard Company (HP Code signing Service)"

Note: If you are not familiar with signature verification using GPG and intended to verify HP Product signature, follow the steps given below.

1. Check whether gnupg gpg is installed on the system. If no, install gnupg gpg

2. Configure GPG for accepting HP signature. The steps are the following:

- a. Log as root on your system
- b. Get the hpPublicKey from following location: <u>https://h20392.www2.hp.com/portal/swdepot/displayProductInfo.d</u> <u>o?productNumber=HPLinuxCodeSigning</u> and save it as hpPublicKey.pub
- Note that the hpPublicKey file will be located in the root's home directory. c. Follow the instruction found at above URL in the "Verification using GPG" section.

\*HP strongly recommends using signature verification on its products, but there is no obligation. Customers will have the choice of running this verification or not as per their IT Policies.

# Chapter 2

# Preparation to install Service Management Foundation

This chapter describes the prerequisites for installing the Service Management Foundation.

# 2.1 Pre-requisites

### 2.1.1 Hardware Requirements

You can install the Service Management Foundation on any PC hardware or workstation against the HP BSM minimum hardware specification on Windows or Linux Platform.

Refer to *HP Business Service Management Deployment Guide* in Associated Documents.

### 2.1.2 Software Requirements

To install the Service Management Foundation, you require the following software:

HP Business *Service Management* 9.1.x should also be installed and running on Windows Platform or Linux Platform.

Note: The character set for BSM Oracle Database should be 'AL32UTF8' and only this character set is supported.

### 2.1.3 Disk Space Requirements

The Service Management Foundation installer shows the amount of disk in Table2-1.The value shown is approximate and may vary from kit to kit. This value represents the disk space required if you copy the installer file to a directory on your disk before installing it.

#### **Table 2-2: Disk Space Requirements**

| Software Subset       | Disk Space (in MB) |
|-----------------------|--------------------|
| SQMSolSMFV310RevA.bin | 53.1               |
| SQMSolSMFV310RevA.exe | 53.2               |

**Error! Reference source not found.** shows the disk space requirements to install the Service Management Foundation in directory **<HP\_BSM\_DIR>/SQM/Platform**. This value represents the disk space required for direct installation.

**Note**: The kit provided with JVM embeded. So you don't have to install JRE environment when performing the installation.

| Table 2-3: Disk Space Requirements | s (Installation Directories) |
|------------------------------------|------------------------------|
|------------------------------------|------------------------------|

| Software Subset                     | BSM<br>Server Type                         | <pre>\${HP_BSM_DIR}/SQM/Platform</pre> |
|-------------------------------------|--------------------------------------------|----------------------------------------|
| Service<br>Management<br>Foundation | Standalone or<br>Data Processing<br>Server | 17.2M                                  |

The installation procedure creates the following directories (if they do not already exist): <**HP\_BSM \_DIR>/SQM/Platform** 

Note: <HP\_BSM \_DIR> is the directory where your HP BSM is installed.

The default BSM installed folder is /opt/HP/BSM on Linux server.

The default BSM installed folder is C:\HPBSM on Windows server.

# **Chapter 3**

# **Service Management Foundation** Installation

This chapter explains how to install the Service Management Foundation on your local system. If you want to install Service Management Foundation on a two-box BSM server, the installation only needs to be done on DPS side.

If you have multiple DPS Servers, please excute the installer kit on each DPS Server.

# 3.1 Installing SMF on Windows platform

#### 3.1.1 Installing the Service Management Foundation

#### Verification required before the installation

- i. If you are running Windows Server 2003, IE should be higher version, at least IE 7.
- ii. If you are running Windows Server 2008, User Access Control (UAC) must be disabled.
- iii. If you are running Windows Server 2008 or 2003, please change Regional and Languages Options (include Standards and formats and Language for non-Unicode programs) to English (United States).
- iv. Check HP Business Service Management 9.1.x is in running status.

You can check to ensure that all processes started properly in the nanny

Manager by doing the following:

Click: Start > Programs > HP Business Service Management > Administration > HP Business Service Management Status.

**Open your laptop IE Browser:** http://<BSM\_SERVER\_NAME>:8080/myStatus/myStatus.html

#### • Starting the installation procedure

After verification done, you can start to install the Service Management Foundation, copy the kit SQMSolSMFV310RevA.exe to one folder of your installation machine. And double click it to start installation.

1. Choose the correct BSM Installed Folder, click **Next** button to continue.

The default BSM installed folder is: C:\HPBSM

| HP SQM Solution V3.1 Service                                                                                                    | Management Foundation In                                                                       | staller                                                                                                | _ 🗆 🗙                         |
|----------------------------------------------------------------------------------------------------|------------------------------------------------------------------------------------------------|----------------------------------------------------------------------------------------------------|-------------------------------|
|                                                                                                    |                                                                                                | Choose installed BSM                                                                                   | server Folder                 |
| <ul> <li>Choose installed BSM se</li> <li>Input the Gateway Server</li> <li>Input the Gateway and DP</li> <li>Input the BSM Login Info</li> <li>Input the BSM Login Info</li> <li>Input the TQL Queries</li> <li>Pre-Installation Summary</li> <li>Installation</li> </ul> | The SMF Kit must apply<br>If you have multiple DPS<br>DPS Server.<br>Please click next continu | on DPS or One Box Server.<br>Servers, please excute the insta<br>ie to next step, cancel to exit insta | ller kit on each<br>illation. |
|                                                                                                    | Where have you already installed BSM server?                                                   |                                                                                                    |                               |
| Install Complete                                                                                                    | C:\HPBSM                                                                                       |                                                                                                    |                               |
|                                                                                                    |                                                                                                | <u>R</u> estore Default Folder                                                                         | Ch <u>o</u> ose               |
|                                                                                                    |                                                                                                |                                                                                                    |                               |
| InstallAnywhere                                                                                                    | Parla                                                                                          | Previous                                                                                               | Next                          |
|                                                                                                    |                                                                                                | Transie                                                                                                |                               |

2. The BSM product version must be 9.12 or above, otherwise the following error dialog box will appear, click ok to exit install application.

If the BSM product version is 9.12 or above, please ignore 2 step and excute next 3 step.

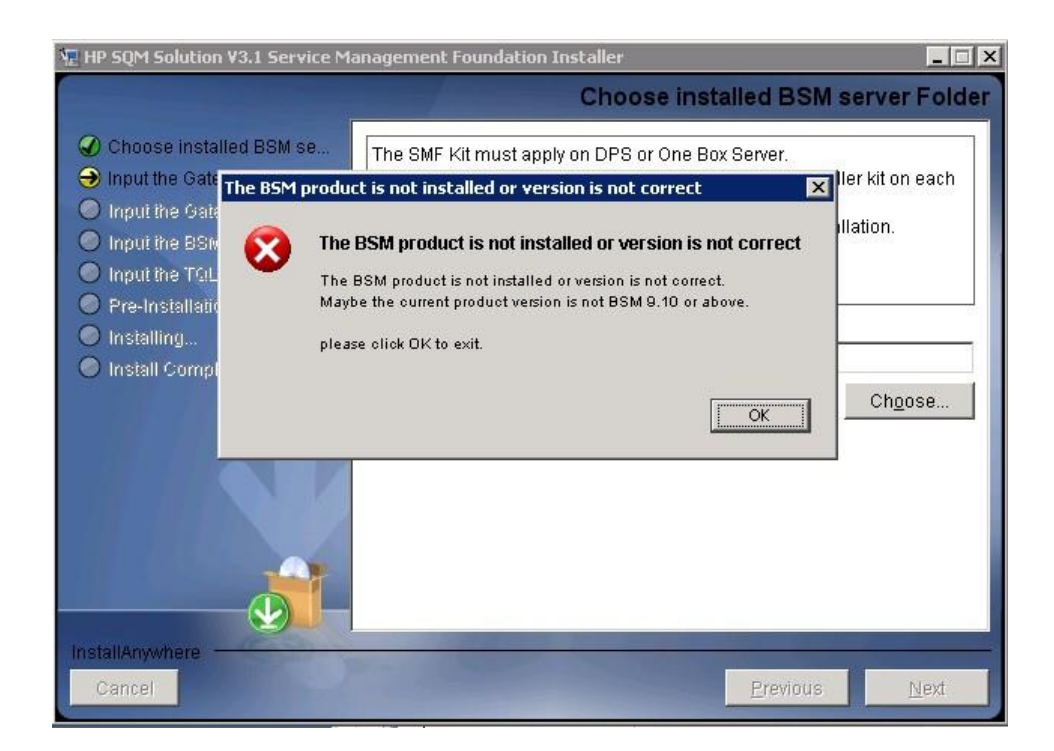

3. The SMF Kit must apply on DPS or One Box Server, if not the following error dialog box will appear, click ok to exit install application.

If the BSM is DPS or One Box Server, please ignore 3 step and excute next 4 step.

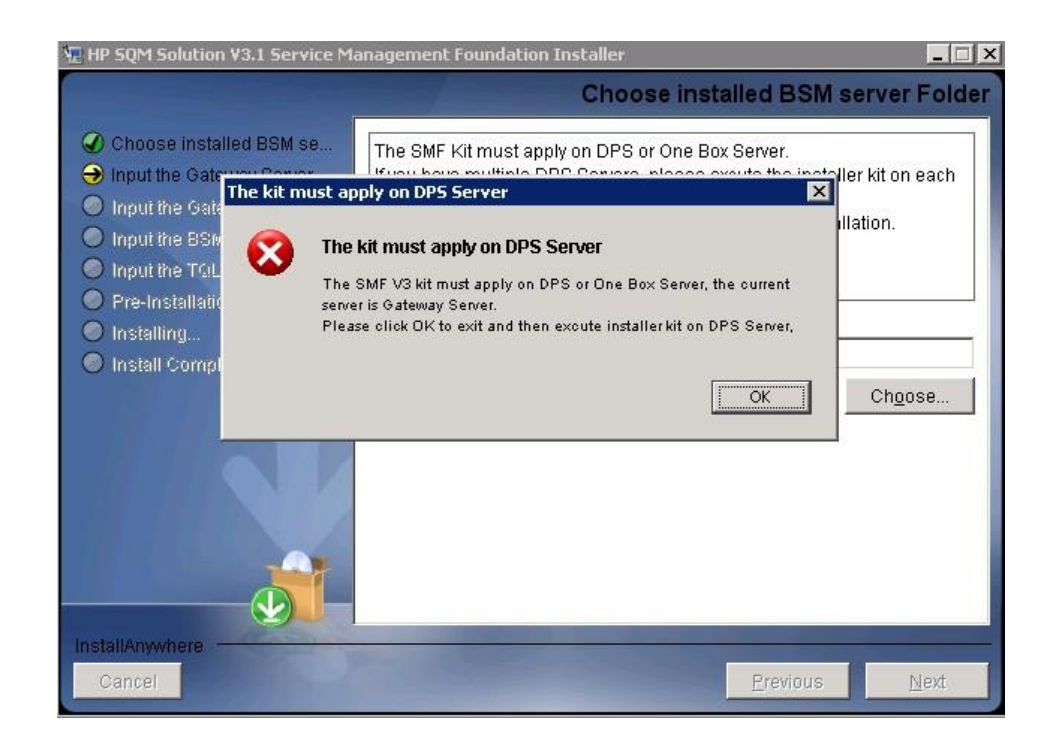

4. If the SMF 2.3 or above version is already installed, the following dialog box will appear, click ok to exit install application, and then uninstall the current exist SMF Kit before strating a new install.

If the SMF is not installed, please ignore 4 step and excute next 5 step.

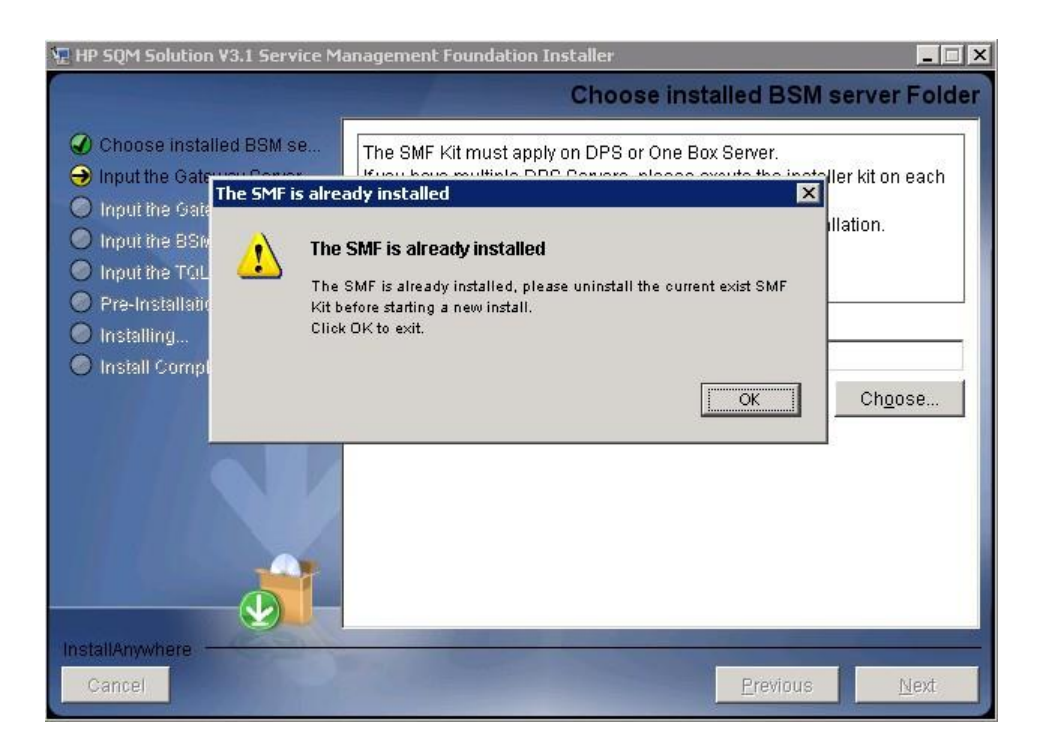

5. Input the correct Gateway Server Fully Qualified Domain Name, click **Next** button to continue.

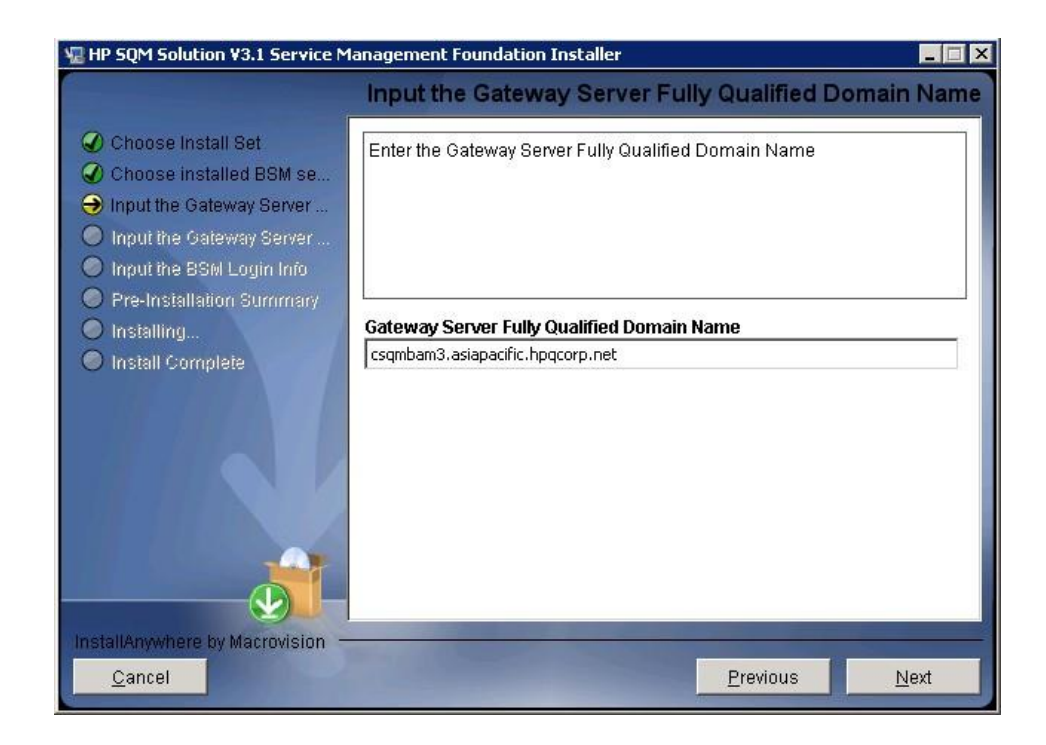

 Input the correct JMX information, click Next button to continue. The default BSM JMX information is: BSM Gateway JMX invoke port: 8080 BSM DPS JMX RMI port: 21212

|                                                                                                    | Input the BSM JMX Invoke and RMI p                                                                                 |
|----------------------------------------------------------------------------------------------------|----------------------------------------------------------------------------------------------------|
| <ul> <li>Choose Install Set</li> <li>Choose installed BSM se</li> <li>Input the Gateway Server</li> <li>Input the Gateway and D</li> <li>Input the BSM Login Info</li> </ul> | Input the BSM Gateway JMX Invoke port (default port: 8080)<br>Input the BSM DPS JMX RMI port (default port: 21212) |
| Pre-Installation Summary<br>Installing                                                                                                    | BSM Gateway JMX Invoke port (default port: 8080)                                                                   |
| Install Complete                                                                                                    | 8080                                                                                                    |
|                                                                                                    | 21212                                                                                                    |
|                                                                                                    |                                                                                                    |
| stallAnywhere by Macrovision                                                                                                    |                                                                                                    |
| <u>C</u> ancel                                                                                                    | Previous Next                                                                                                    |

7. Input the correct JMX information, click **Next** button to continue, then it will show you a pre-installation panel.

The default BSM Login information is:

#### User: admin

Password: admin

| HP SQM Solution V3.1 Service M                                                                                                    | anagement Foundation Installer 🛛 📃 🗵          |
|----------------------------------------------------------------------------------------------------|-----------------------------------------------|
|                                                                                                    | Input the BSM JMX Login username and password |
| <ul> <li>Choose installed BSM se</li> <li>Input the Gateway Server</li> <li>Input the Gateway and DP</li> <li>Input the BSM Login Info</li> <li>Input the TQL Queries</li> <li>Production Suprement</li> </ul> | Please input the BSM JMX login information    |
|                                                                                                    | login user                                    |
| Install Complete                                                                                                    | admin                                         |
|                                                                                                    | login password<br>*****                       |
| InstallAnywhere Cancel                                                                                                    | Previous Next                                 |

8. To set new value of TQL Queries to run for CI resolution.

click Next button to continue. Then you will see a pop up window.

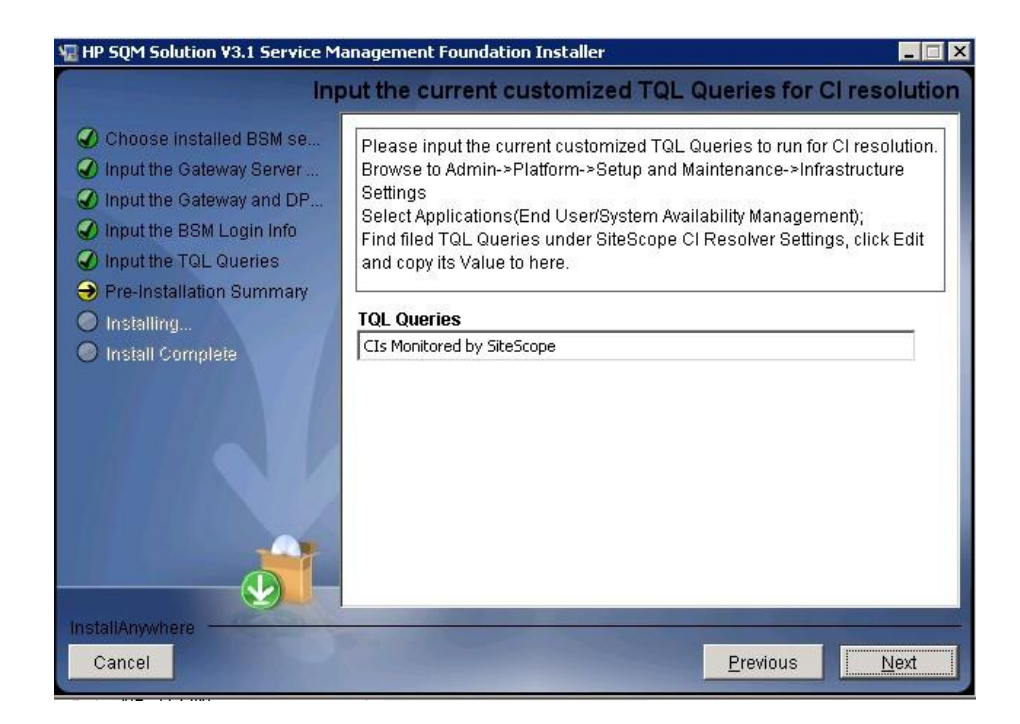

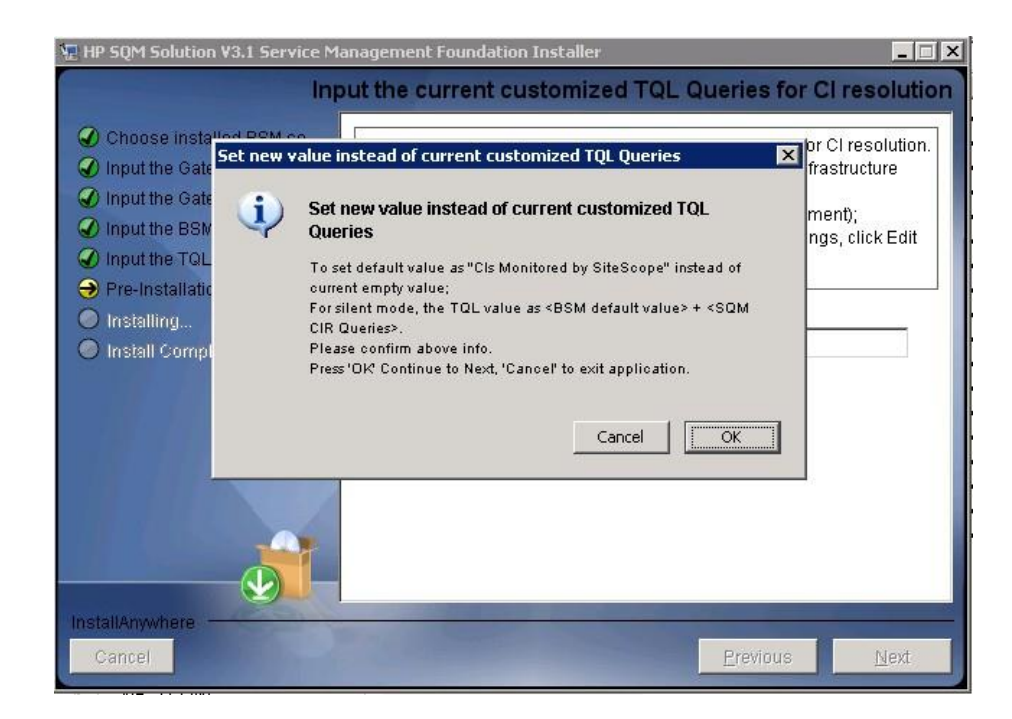

If the JMX info input correct then it will show you a preinstallation panel as step 10.

9. If the JMX Invoke port, RMI port, JMX username and password input incorrect, the following 3 dialog box will appear, click OK jump to reinput JMX info, click Cancel to exit install application.

If the JMX info input correct, please ignore 9 step and excute next 10 step.

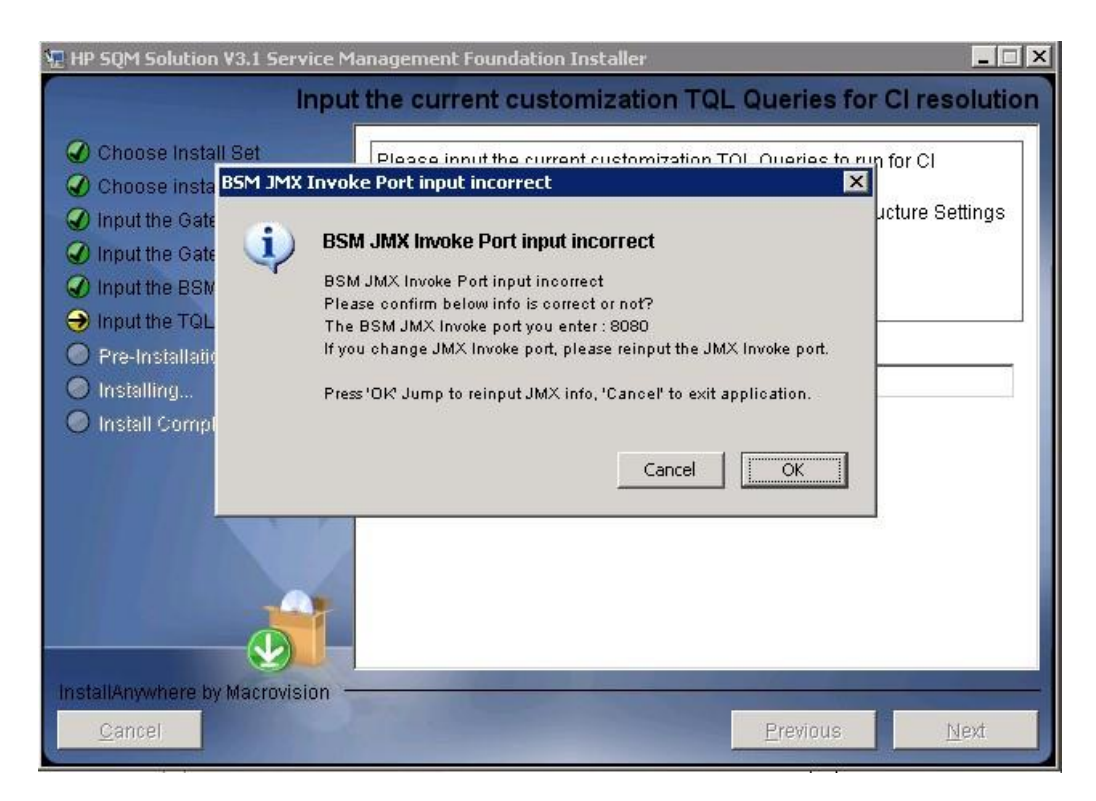

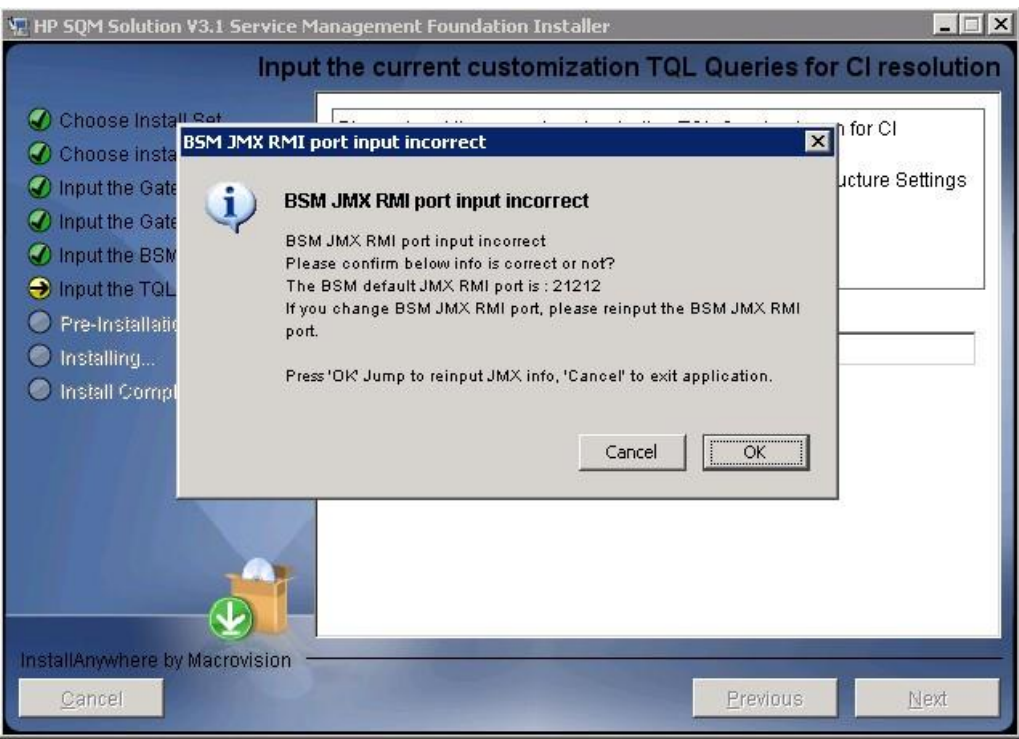

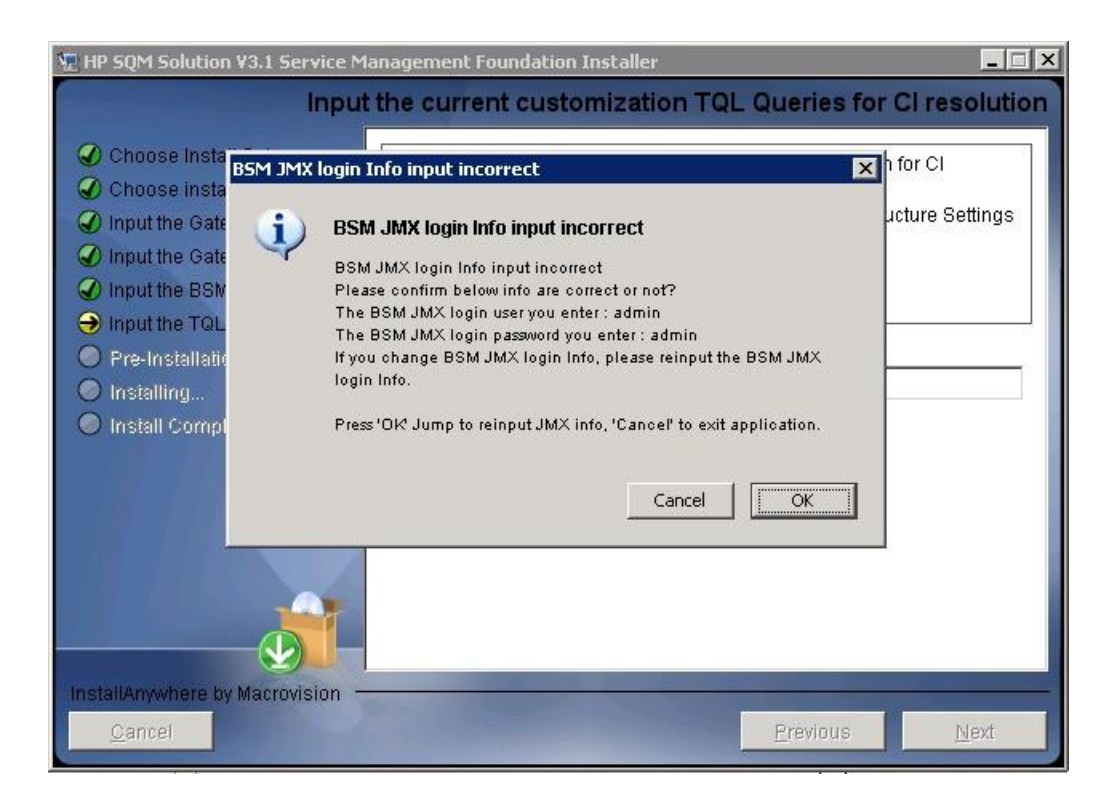

#### 10. Click **Install**, installation begins.

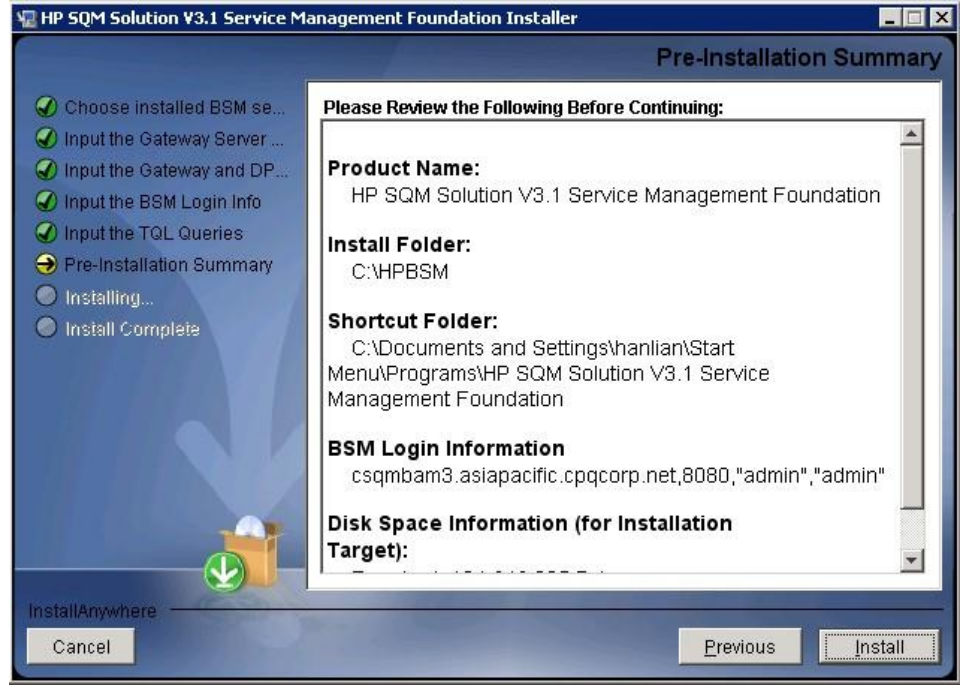

After wait a bit time, a Install In Process dialog box will display to you with message 'it will cost a lot of time. Please wait patiently until the step is complete'.
 Click OK to continue.

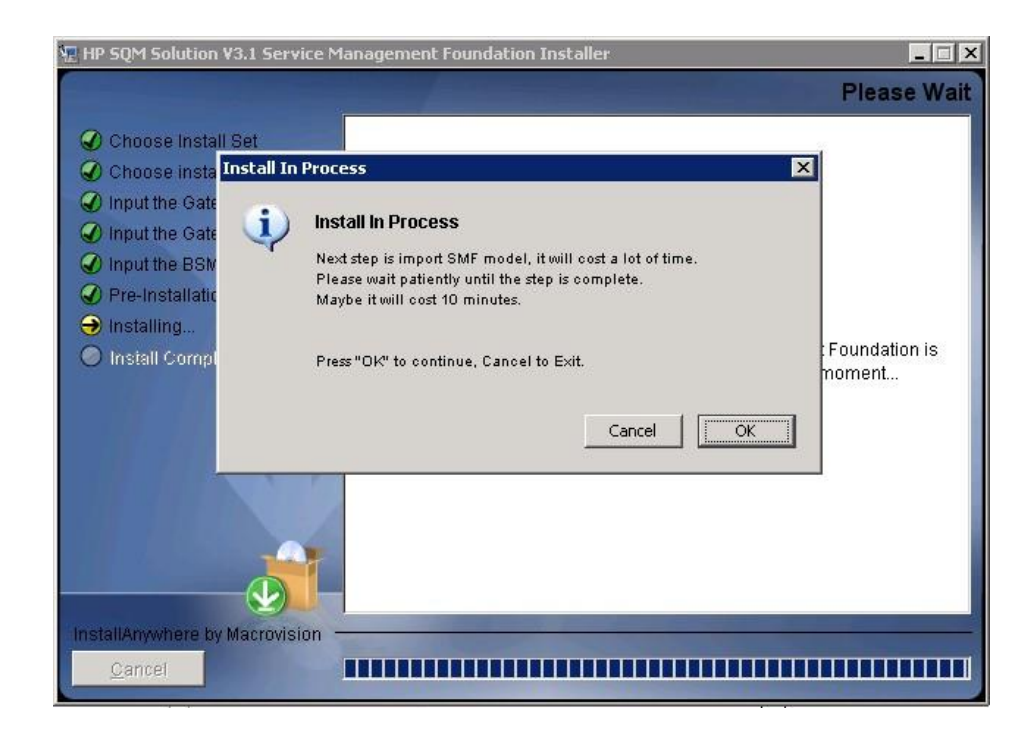

12. After10-15 minutes, a **Install Complete** panel will display to you with congratulations message.

If show faild panel, please check detail info in log file under folder <SMF\_HOME>/log.

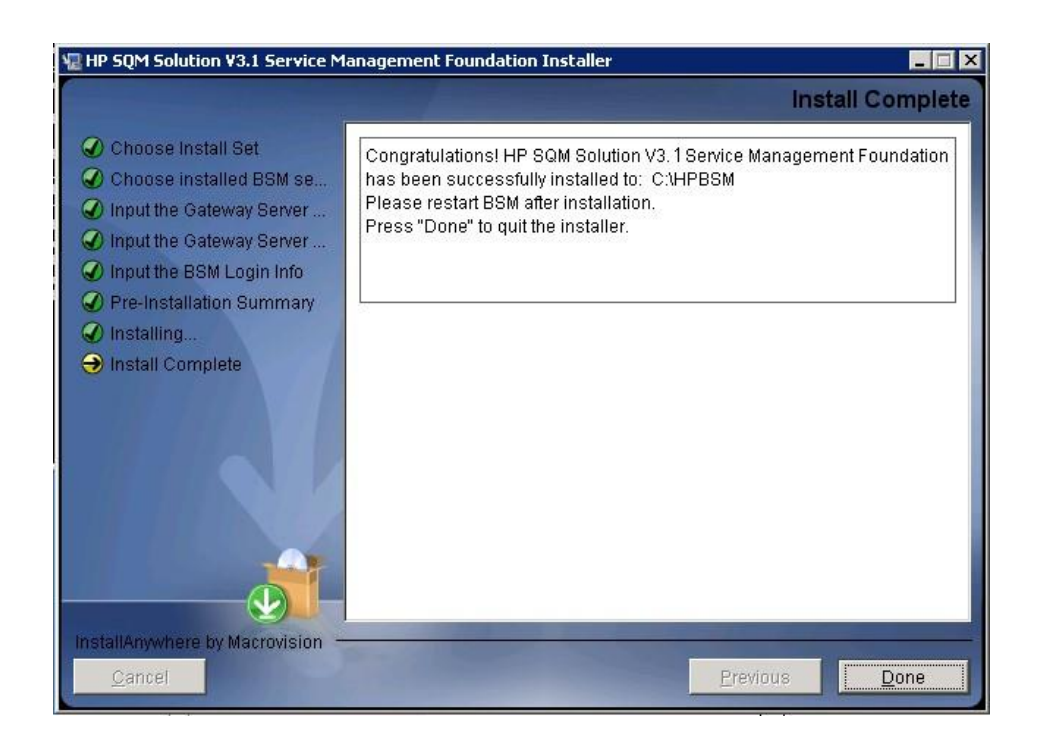

Note:

If you are installing on a two-box server, please just do the installation on Data processing server.

After installation, one manul operation has to be done to enable all new SQM Business Rules in BSM platform:

please open IE browser, access JMX port 29811 for marble\_worker\_1, within BSM DPS-Platform, select the services called *Marble Worker* and invoke the '*reloadRules*' method. This method is applied to all the customers served by this worker.

http://<BSM\_DPS\_SERVER\_FULL\_NAME>:29811/invoke?operation=reloadR ules&objectname=BSM-Platform%3Aservice%3DMarbleWorker

#### 3.1.2 **Post-Installation**

#### 3.1.2.1 Checking Components

After installation, you can check which Service Management Foundation components are installed on a HP Business Service Management server by doing the following:

- 1. Open the <HP\_BSM\_DIR>\SQM\Platform folder.
- 2. Check that all the components that do exist under this directory.

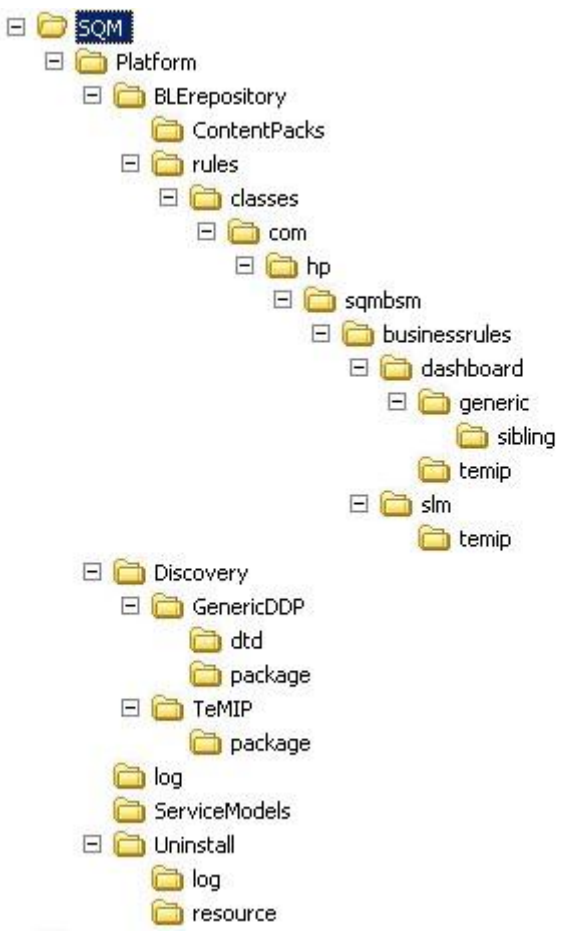

#### 3.1.2.2 Checking Installation Status and Log Files

The file named *InstallationStatus* is located in the directory <HP\_BSM\_DIR>\SQM\Platform\.

If the installation is successful, the content of the file should be 'SUCCESS'.

The file named *version.txt* is located in the directory <HP\_BSM\_DIR>\SQM\Platform\.

The content of the file should include sub version info, it will help you to check sub version of SMF installation kit.

Two installation log files are located in <HP\_BSM\_DIR>\SQM\Platform\log

install\_anywhere.log

platform\_install.log

#### 3.1.2.3 Import external resource to Adapter management

After installation if you want to run a DDP from Database job, firstly you need to import external DB driver to BSM and Data Flow Probe.

Please use Adapter management tools to import DB driver.

Go to Admin  $\rightarrow$  RTSM Administration  $\rightarrow$  Adapter management

Click *mport* external resource.

Select your DB driver (For example: ojdbc14.jar, ojdbc6.jar, sqljdbc.jar) jar files as below graph.

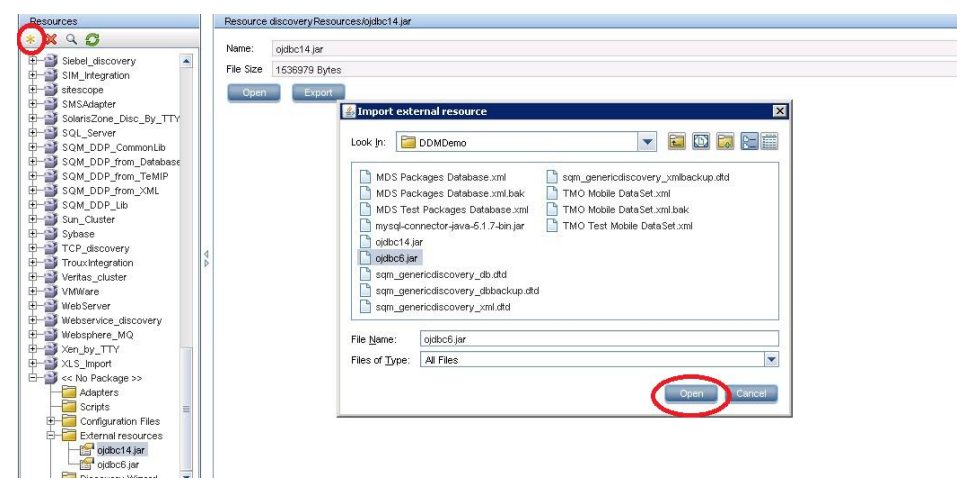

# 3.2 Installing SMF on Linux platform

### 3.2.1 Installing the Service Management Foundation

#### • Verification required before the installation

- i. If you are running on Red Hat Enterprise Linux Server release 5.5 (Tikanga), your laptop IE should be higher version, at least IE 7.
- ii. If you are running Red Hat Enterprise Linux Server release 5.5 (Tikanga), you must be a root user to install SMF on server machine.
- iii. If you are running Red Hat Enterprise Linux Server release 5.5 (Tikanga), The DISPLAY environment variable must be properly configured on the HP Business Service Management server machine. The machine from which you are installing must be running an X-Server.
- iv. Check HP Business Service Management 9.1.x is in running status.

You can check to ensure that all processes started properly in the nanny (include Gateway & DPS)

Manager by doing the following:

**Open your laptop IE Browser:** <u>http://<BSM\_SERVER\_NAME>:8080/myStatus/myStatus.html</u>

#### Note: Before the installation on Linux

Because Data Flow Probe 9.0x does not support Linux OS, if you want to run discovery job with Linux BSM, you need to connect Data Flow Probe on Windows.

#### Starting the installation procedure

After verification done, you can start to install the Service Management Foundation, copy the kit SQMSolSMFV310RevA.bin to one folder of your installation machine.

- i. Log into the server as user root.
- ii. Go to the installation root directory.

iii. Run the following script:

./SQMSolSMFV310RevA.bin

iv. Follow the on-screen instructions for server installation.

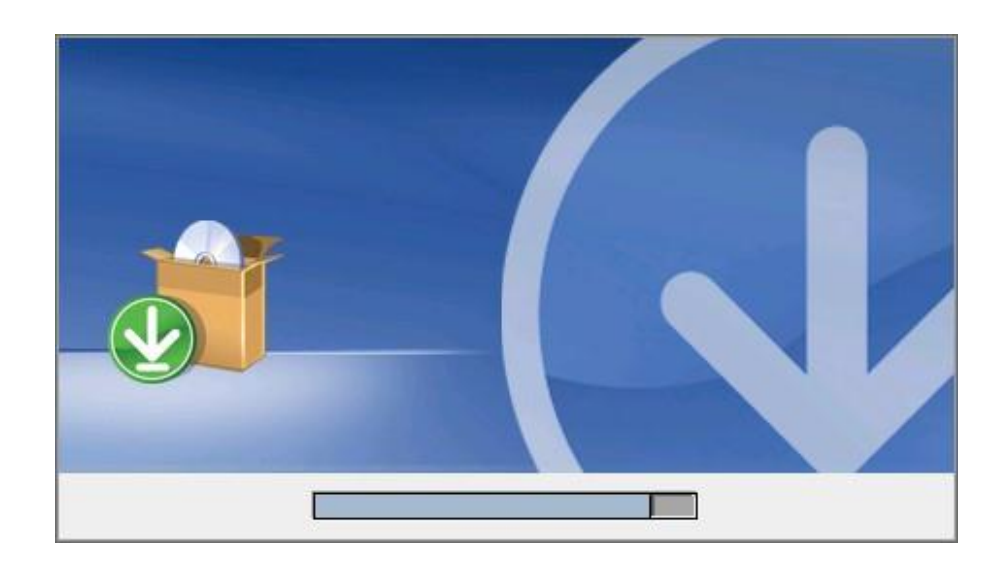

 Choose the correct BSM Installed Folder, click Next button to continue. The default BSM installed folder is: /opt/HP/BSM

| X HP SQM Solution V3.1 Service N                                                                                                    | lanagement Foundation Installer                                                                                                    |                | _ 🗆 🗵           |  |  |
|----------------------------------------------------------------------------------------------------|----------------------------------------------------------------------------------------------------|----------------|-----------------|--|--|
|                                                                                                    | Choose i                                                                                                    | nstalled BSM   | server Folder   |  |  |
| <ul> <li>Choose installed BSM se</li> <li>Input the Gateway Serve</li> <li>Input the Gateway and</li> <li>Input the BSM Login Info</li> <li>Input the TQL Queries</li> </ul> | The SMF Kit must apply on DPS or One Box Server.<br>If you have multiple DPS Servers, please excute the installer kit on<br>each DPS Server.<br>Please click next continue to next step, cancel to exit installation. |                |                 |  |  |
| Pre-Installation Summary                                                                                                    | Pre-Installation Summary     Installing     Installing     Install Complete     /opt/HP/BSM                                                                                                    |                |                 |  |  |
| Install Complete                                                                                                    |                                                                                                    |                |                 |  |  |
|                                                                                                    | Restore                                                                                                    | Default Folder | Ch <u>o</u> ose |  |  |
|                                                                                                    |                                                                                                    |                |                 |  |  |
| InstallAnywhere                                                                                                    |                                                                                                    | -              |                 |  |  |
| Cancel                                                                                                    |                                                                                                    | Previous       | Next            |  |  |

3. The BSM product version must be 9.12 or above, otherwise the following error dialog box will appear, click ok to exit install application.

If the BSM product version is 9.12 or above, please ignore 3 step and excute next 4 step.

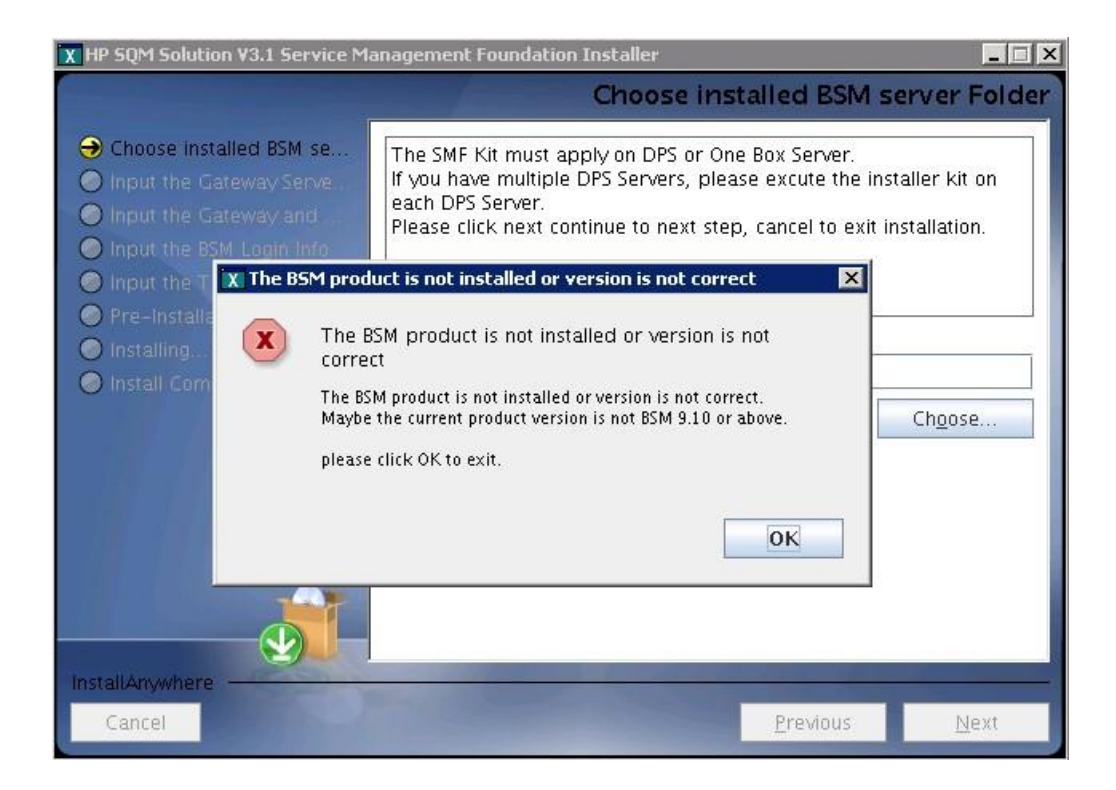

4. The SMF3.1 Kit must apply on DPS or One Box Server, if not the following error dialog box will appear, click ok to exit install application.

If the BSM is DPS or One Box Server, please ignore 4 step and excute next 5 step.

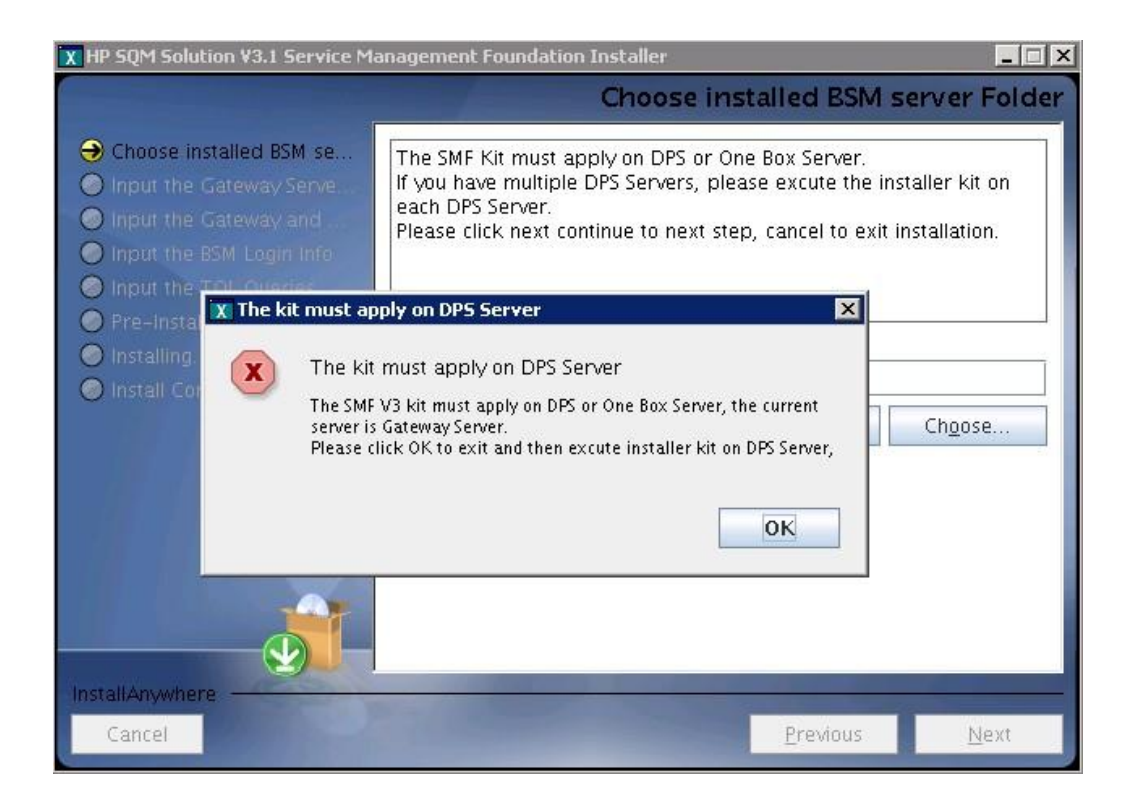

5. The SMF3.1 Kit must apply on DPS or One Box Server, if yes the following info dialog box will appear, click ok to next step.

If the BSM is DPS or One Box Server, excute next 6 step.

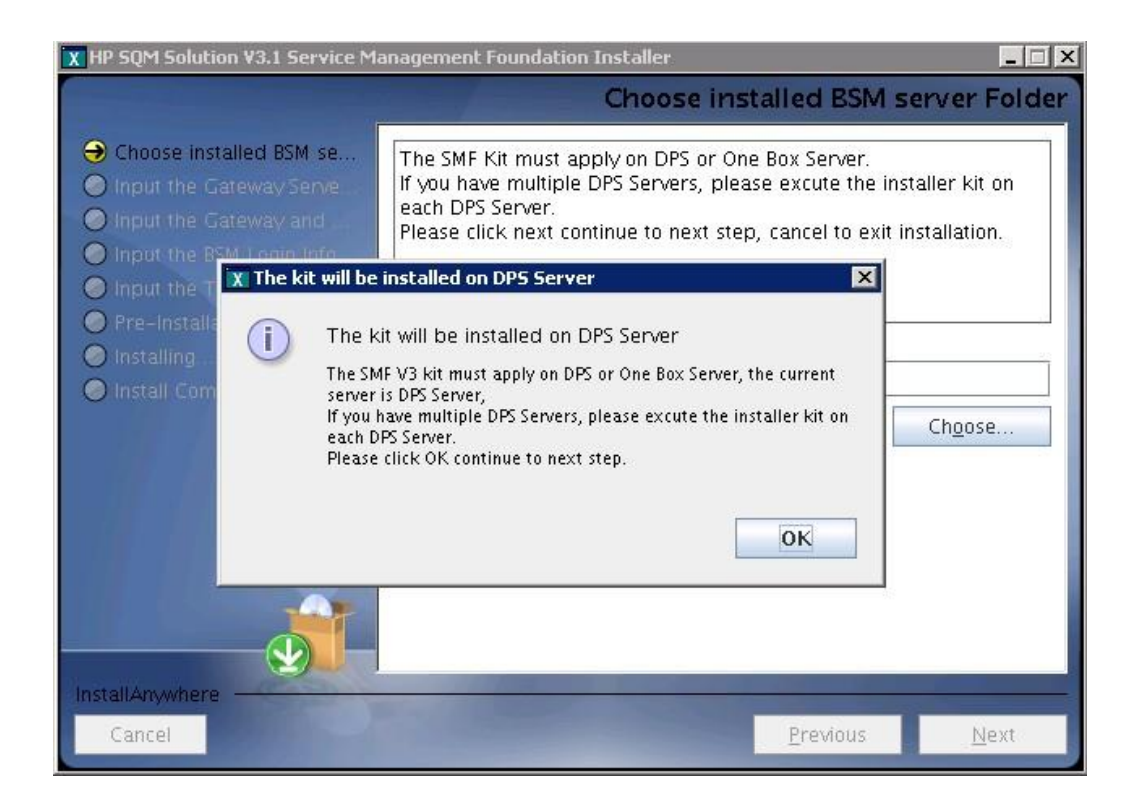

6. If the SMF 2.3 or above version kit is already installed, the following dialog box will appear, click ok to exit install application, and then uninstall the current exist SMF Kit before strating a new install.

If the SMF is not installed, please ignore 6 step and excute next 7 step.

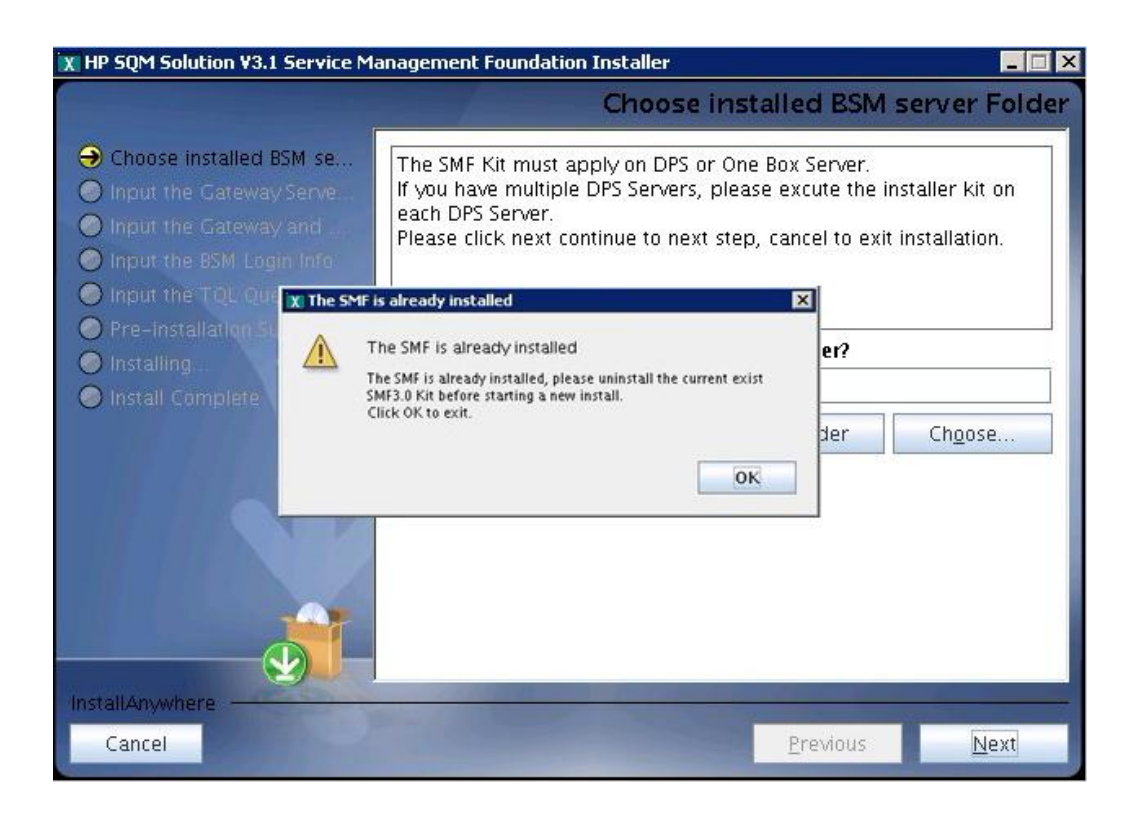

7. Input the correct Gateway Server Fully Qualified Domain Name, click **Next** button to continue.

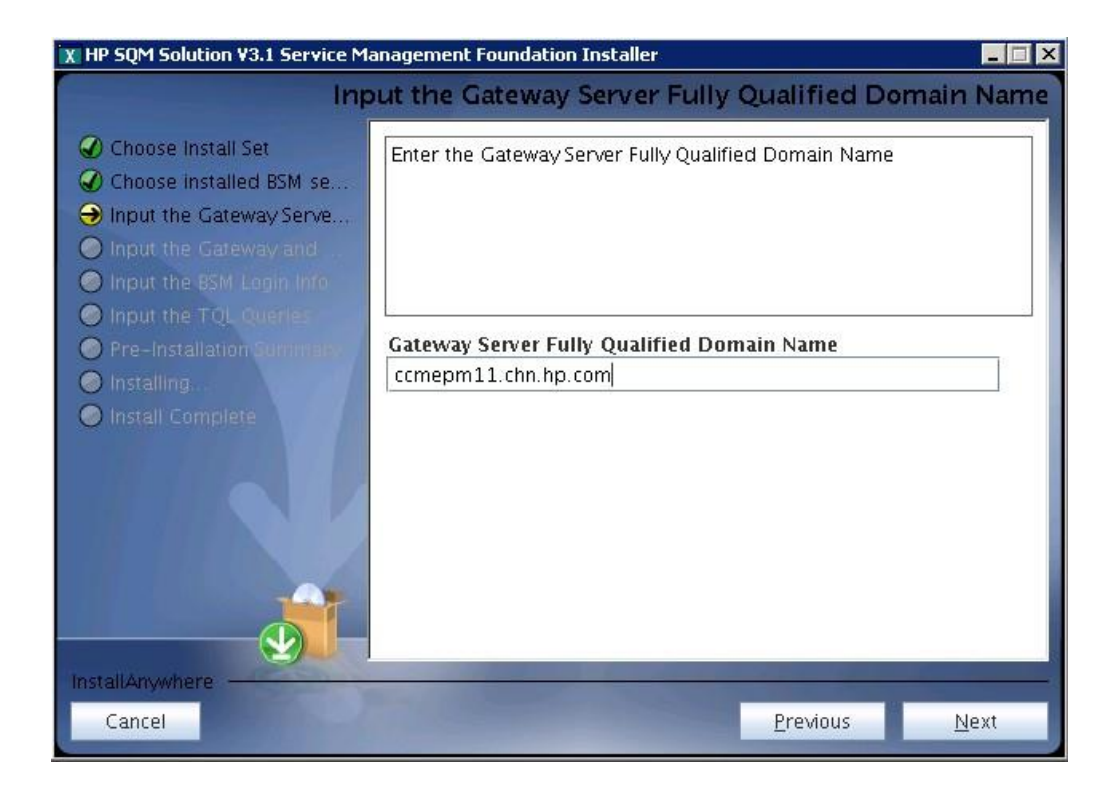

 Input the correct JMX information, click Next button to continue. The default BSM JMX information is: BSM Gateway JMX invoke port: 8080 BSM DPS JMX RMI port: 21212

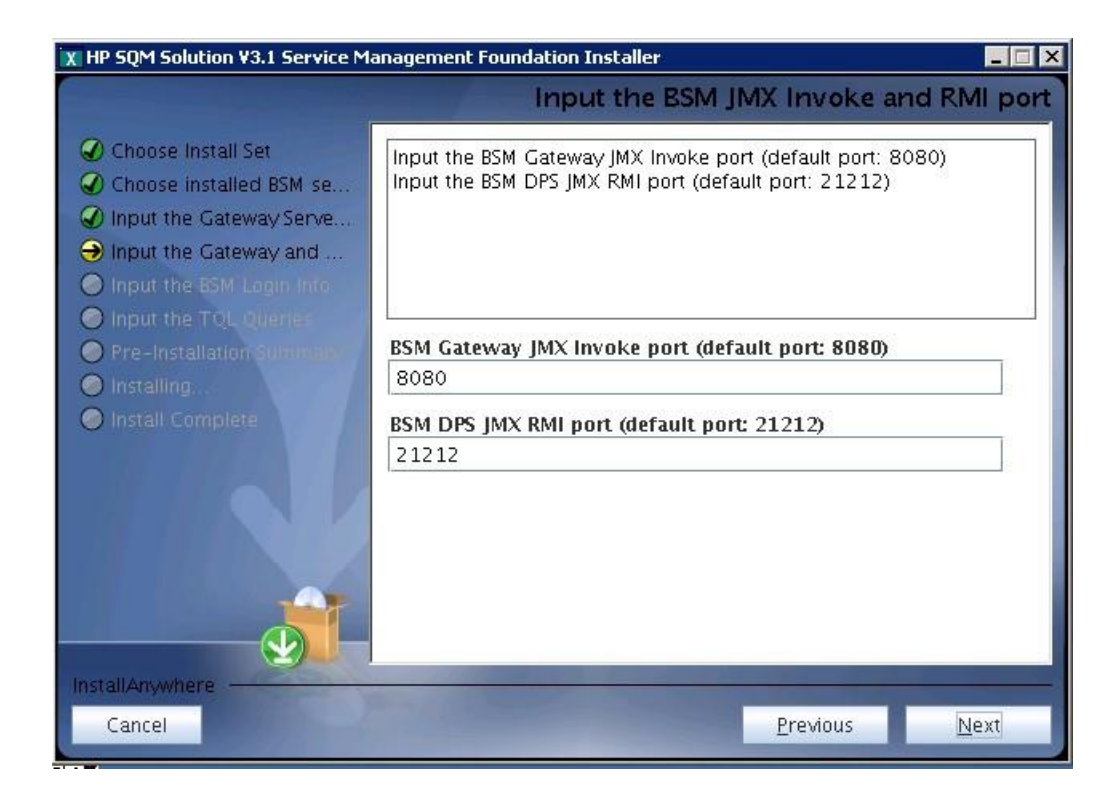

9. Input the correct JMX information, click **Next** button to continue, then it will show you a pre-installation panel.

The default BSM Login information is:

#### User: admin

Password: admin

| 🕱 HP SQM Solution V3.1 Service Management Foundation Installer                                                                                                    |                                        |                  |      |  |
|----------------------------------------------------------------------------------------------------|----------------------------------------|------------------|------|--|
| Input the BSM Login username and password                                                                                                    |                                        |                  |      |  |
| <ul> <li>Choose Install Set</li> <li>Choose installed BSM se</li> <li>Input the Gateway Serve</li> <li>Input the Gateway and</li> <li>Input the BSM Login Info</li> <li>Input the TQL Quenes.</li> </ul> | Please input the BSM login information |                  |      |  |
| Pre-Installation Summany                                                                                                    | login user                             |                  |      |  |
| Installing.                                                                                                    | admin                                  |                  |      |  |
| Install Complete                                                                                                    | login password                         |                  |      |  |
|                                                                                                    | •••••                                  |                  |      |  |
|                                                                                                    |                                        |                  |      |  |
| InstallAnywhere                                                                                                    |                                        |                  |      |  |
| Cancel                                                                                                    |                                        | <u>P</u> revious | Next |  |

#### 10. To set new value of TQL Queries to run for CI resolution.

click Next button to continue. Then you will see a pop up window.

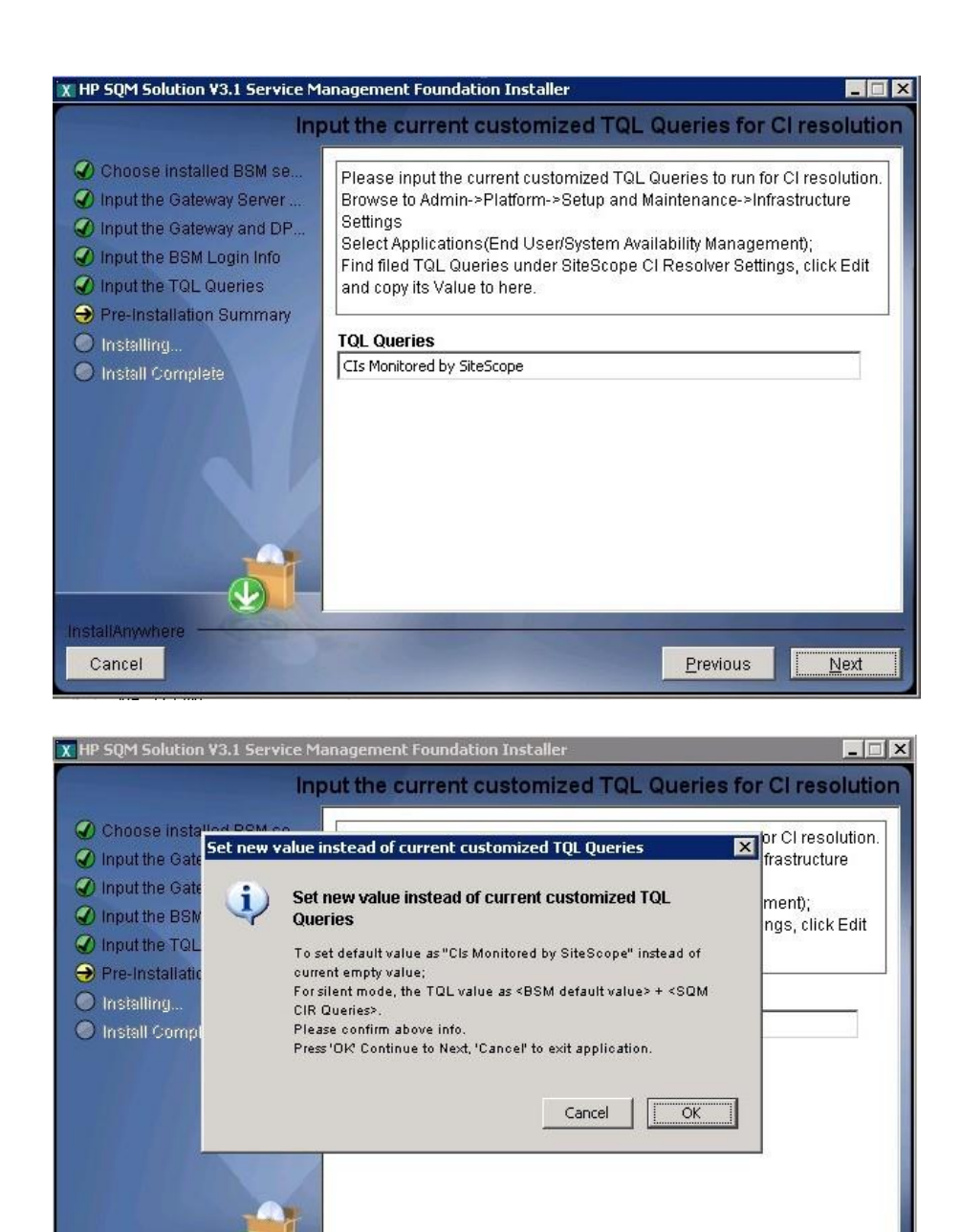

if the JMX info input correct then it will show you a pre-installation panel as step 12.

11. If the JMX Invoke port, RMI port, JMX username and password input incorrect, the following 3 dialog box will appear, click OK jump to reinput JMX info, click Cancel to exit install application.

If the JMX info input correct, please ignore 11 step and excute next 12 step.

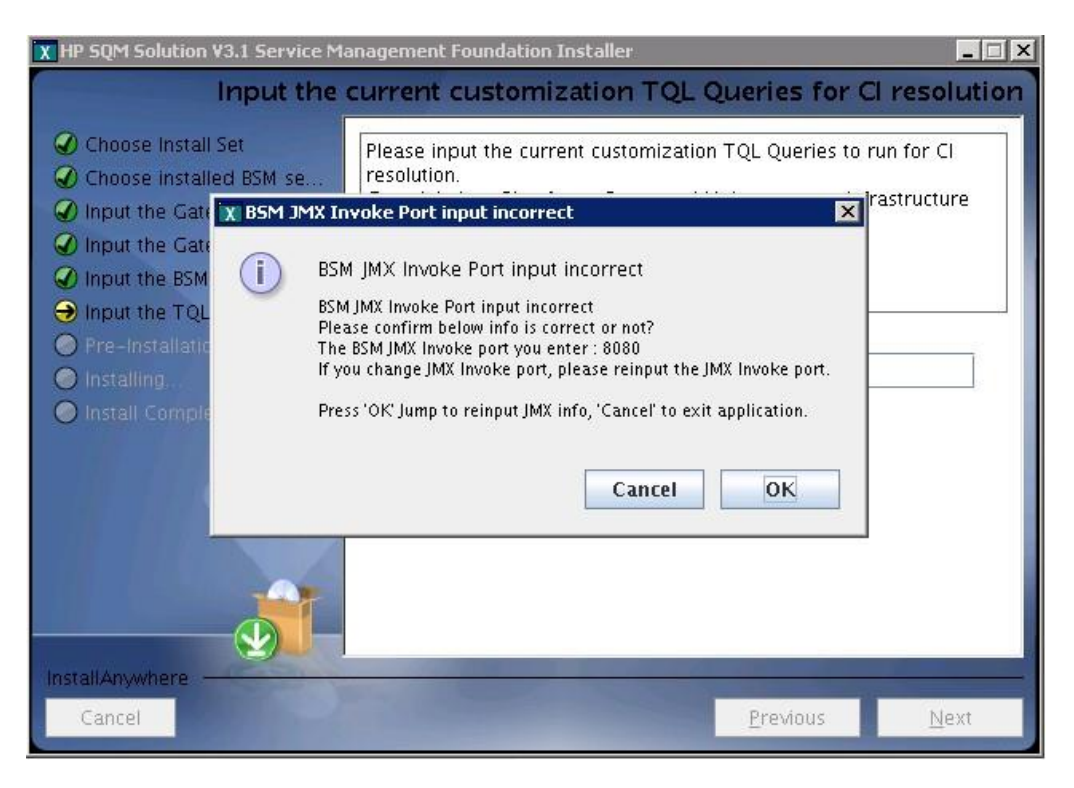

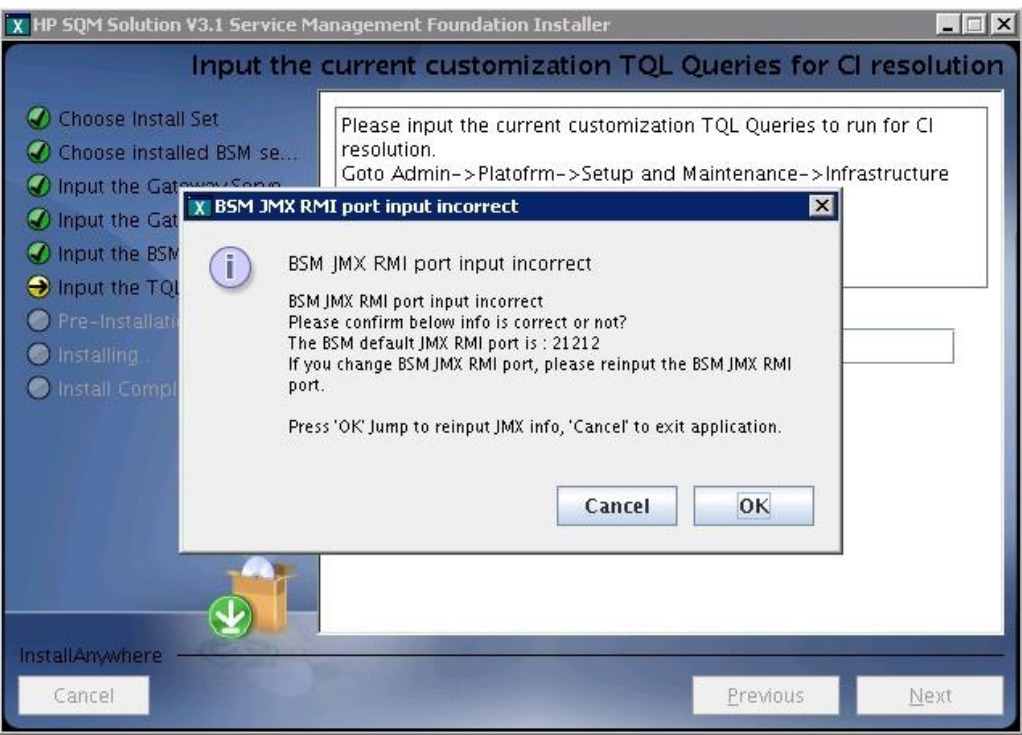

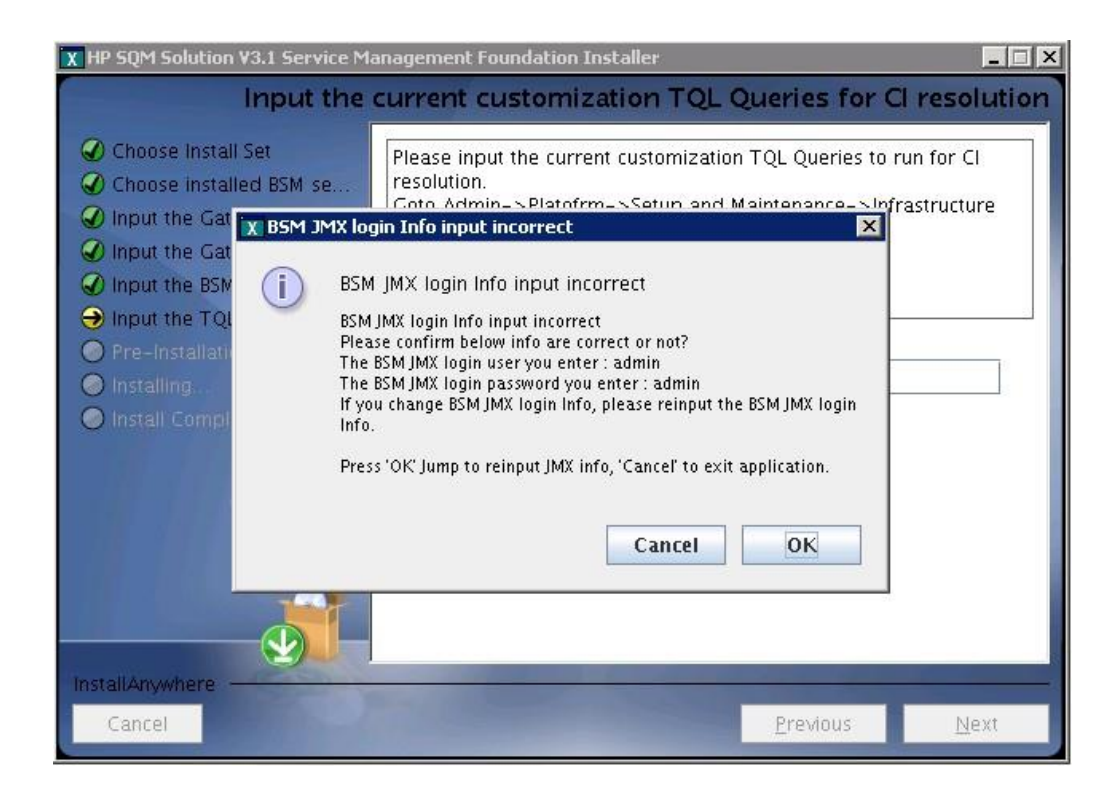

12. Click **Next** and then press **Install**, installation begins.

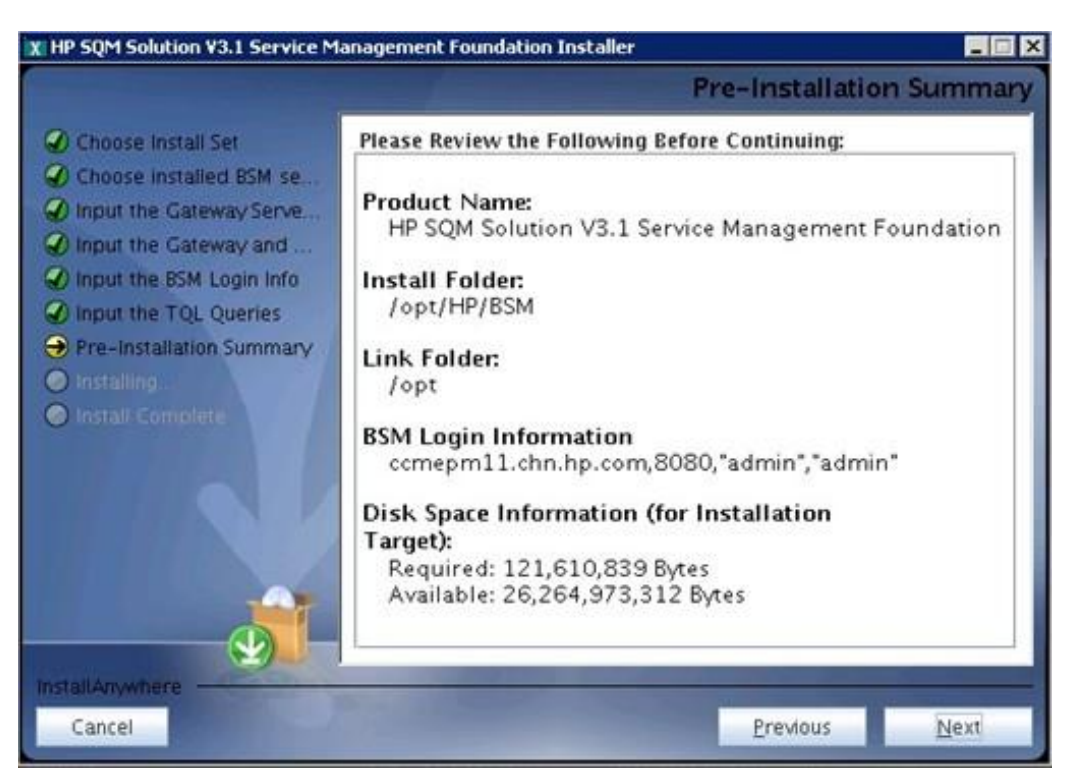

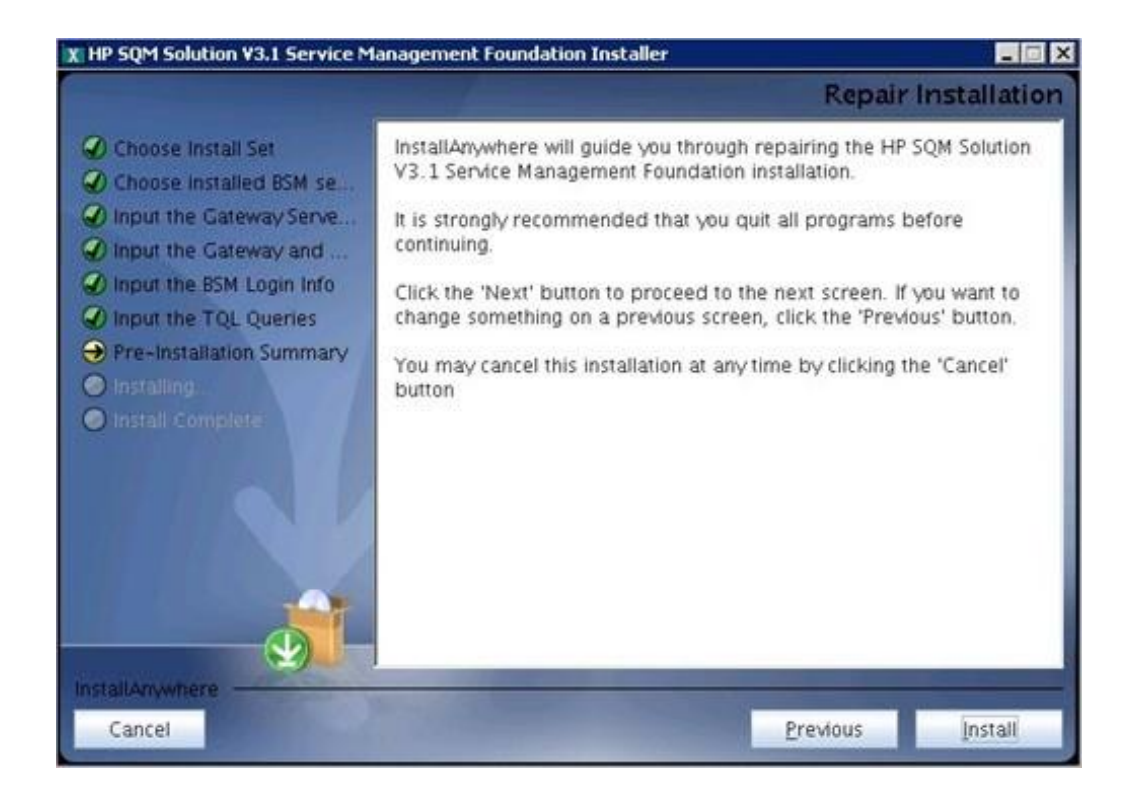

After wait a bit time, a Install In Process dialog box will display to you with message 'it will cost a lot of time. Please wait patiently until the step is complete'.
 Click OK to continue.

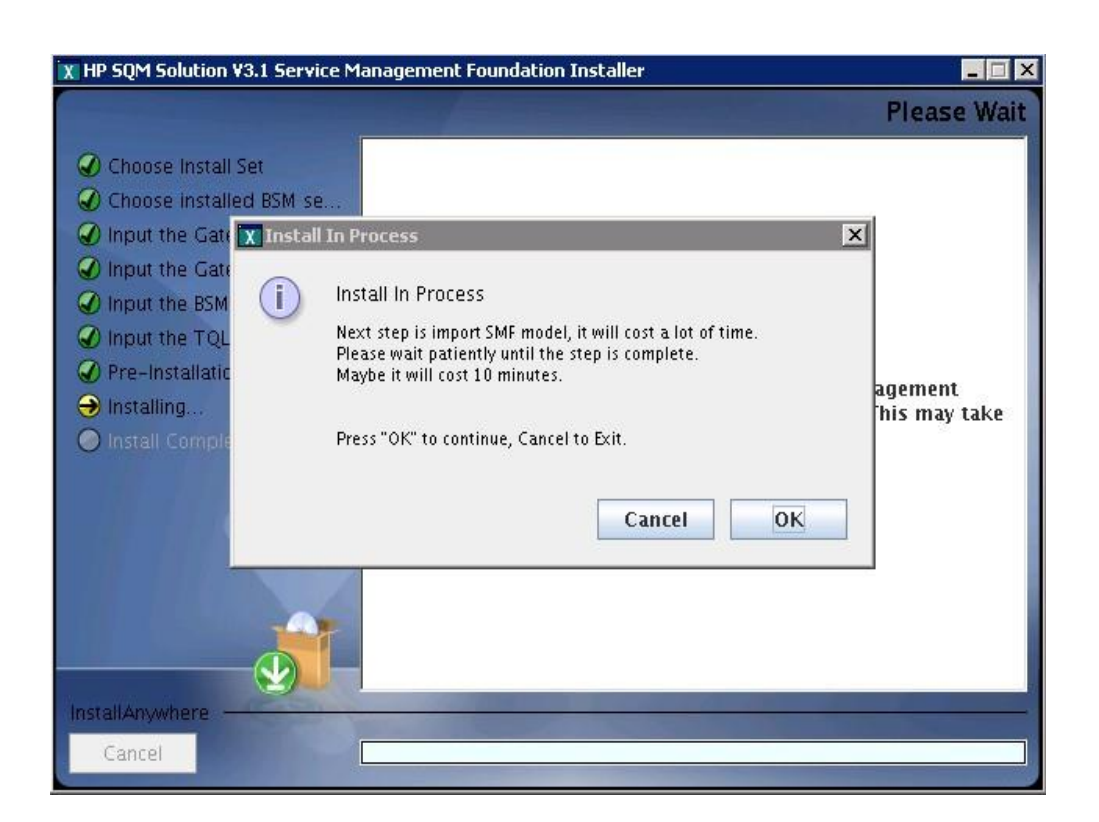

14. After10-15 minutes, a **Install Complete** panel will display to you with congratulations message.

If show faild panel, please check detail info in log file under folder <SMF\_HOME>/log.

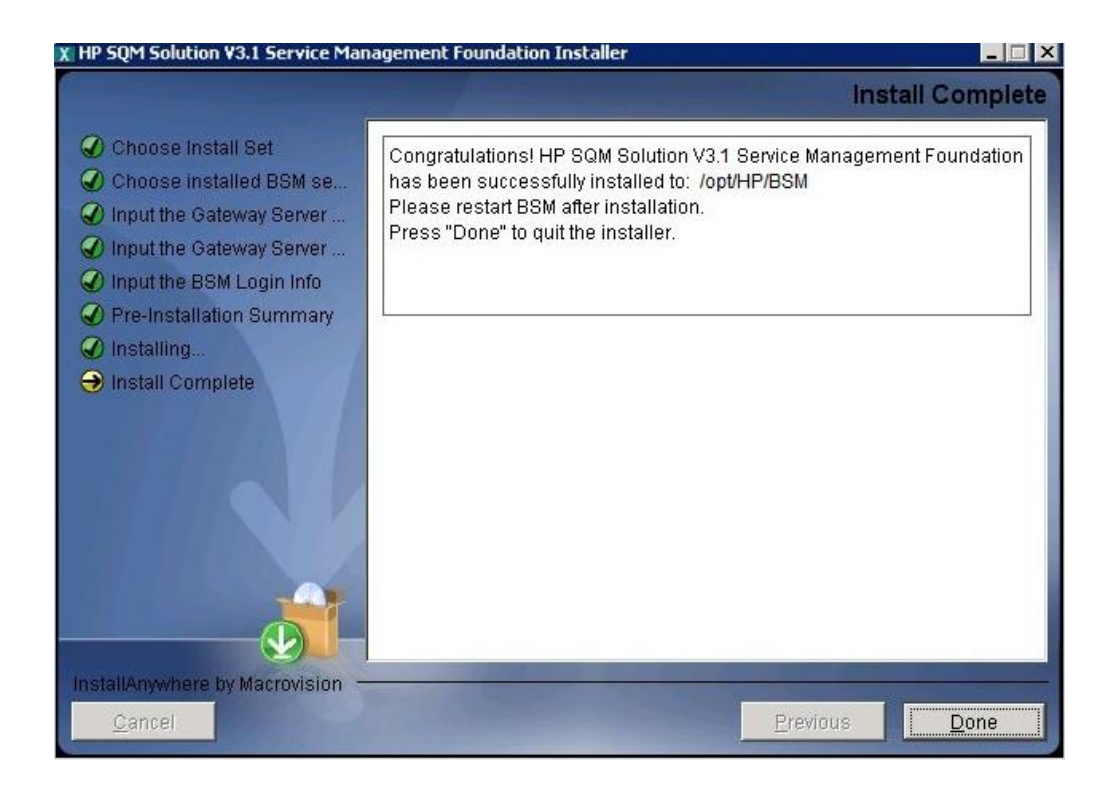

#### Note:

If you are installing on a two-box server, please just do the installation on Data processing server.

After installation, one manual operation has to be done to enable all new SQM Business Rules in BSM platform:

please open IE browser, access JMX port 29811 for marble\_worker\_1, within BSM DPS-Platform, select the services called *Marble Worker* and invoke the '*reloadRules*' method. This method is applied to all the customers served by this worker.

http://<BSM\_DPS\_SERVER\_FULL\_NAME>:29811/invoke?operation=reloadR ules&objectname=BSM-Platform%3Aservice%3DMarbleWorker

### 3.2.2 Post-Installation

#### 3.2.2.1 Checking Components

After installation, you can check which Service Management Foundation components are installed on a HP Business Service Management server by doing the following:

- 3. Open the  $\langle HP_BSM_DIR \rangle \langle SQM \rangle$  Platform folder.
- 4. Check that all the components that do exist under this directory.

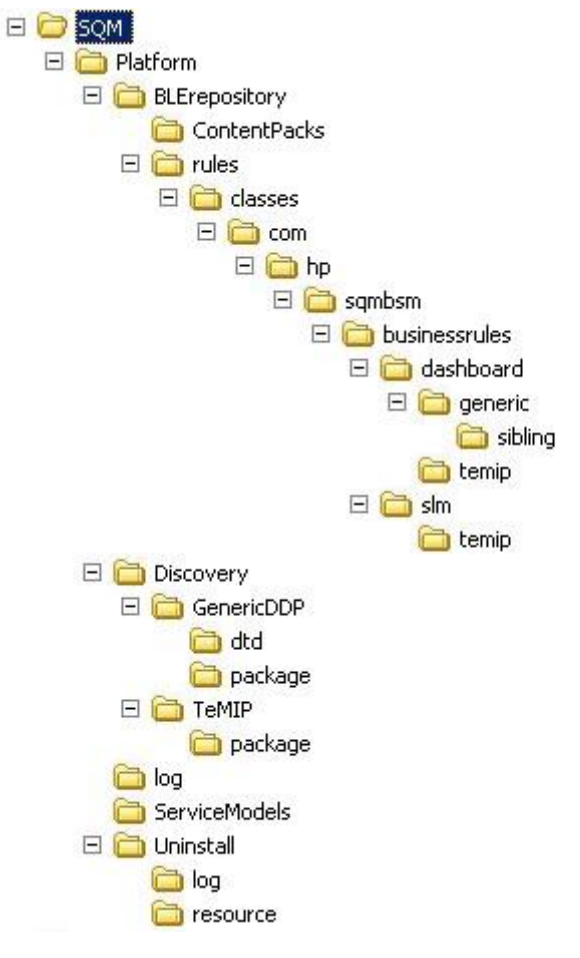

#### 3.2.2.2 Checking Installation Status and Log Files

The file named *InstallationStatus* is located in the directory <HP\_BSM\_DIR>\SQM\Platform\.

If the installation is successful, the content of the file should be 'SUCCESS'.

Two installation log files are located in <HP\_BSM\_DIR>\SQM\Platform\log install\_anywhere.log

 $platform\_install.log$ 

#### 3.2.2.3 Import external resource to Adapter management

After installation if you want to run a DDP from Database job, firstly you need to import external DB driver to BSM and Data Flow Probe.

Please use Adapter management tools to import DB driver.

Go to Admin  $\rightarrow$  RTSM Administration  $\rightarrow$  Adapter management

Click import external resource.

Select your DB driver (For example: ojdbc14.jar, ojdbc6.jar, sqljdbc.jar) jar files as below graph.

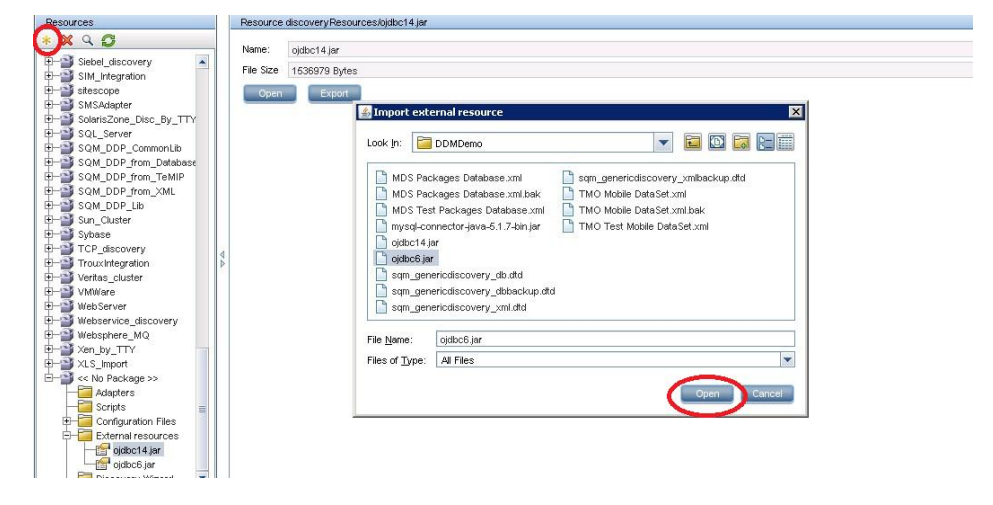

# **Chapter 4**

# Service Management Foundation Configuration

This chapter provides the description of the steps which need to be manually performed to finalize the configuration on the BSM Server:

- SLM Configuration
- Generic Discovery & Dataload Pack Configuration

## 4.1 SLM Configuration

After successfully complete automatic set up of Service Management Foundation, it remains some configurations that must be completed manually.

The SLM creation part, Service Offering is not provided with our model, so that they should be added manually.

This must be done via the Admin platform UI. Go to the Admin -> Service Level Management -> Repositories -> Service and CI Offerings

Refer below graph.

1. Create Service Offerings

| Service Offerings      |            |                                                                                                    |
|------------------------|------------|----------------------------------------------------------------------------------------------------|
| 🛞 / E 🗞 🗙              | G          |                                                                                                    |
| Name                   | ≐ Typ      | e Description                                                                                                    |
| Default                | Predefin   | ed Applied by default to any service that does not have an alternative service offering selected in the Agreement wize    |
| Gold                   | Predefin   | ed Designed for business-critical applications.                                                                           |
| Platinum               | Predefin   | ed Designed for mission-critical applications and systems that can never go down.                                         |
| Silver                 | Predefin   | ed Designed to meet the needs for infrastructure with less demanding availability requirements, such as test and deve     |
| TeMIP Service Offering | s Custom   | Applied by default to any service that does not have an alternative service offering selected in the Agreement wize       |
| Clottering             |            |                                                                                                    |
| Cronenings             |            |                                                                                                    |
| * / 5 % X              | G          |                                                                                                    |
| Name ≐                 | Туре       | Description                                                                                                    |
| Default CI Offering    | Predefined | Applied by default to any non - service CIs that does not have an alternative CI offering selected in the Agreement wizar |
| TeMIP CI Offerings     | Custom     | Applied by default to any non - service CIs that does not have an alternative CI offering selected in the Agreement wizar |
|                        |            |                                                                                                    |

| Name:                                                                                                    |                                                                                                    | TeMIP Service Offerings    |                                               |                                                                                                    |                                                                                                    |                                                                                                    |                                                                                                    |                        |    |  |
|----------------------------------------------------------------------------------------------------|----------------------------------------------------------------------------------------------------|----------------------------|-----------------------------------------------|----------------------------------------------------------------------------------------------------|----------------------------------------------------------------------------------------------------|----------------------------------------------------------------------------------------------------|----------------------------------------------------------------------------------------------------|------------------------|----|--|
| Description                                                                                                    | c                                                                                                    | Applie<br>offerin<br>Note: | ed by default<br>ng selected i<br>The Default | to any service th<br>in the Agreement<br>Service Offering (                                                                                                    | at does not have<br>wizard.<br>cannot be deleted                                                                                                    | an alternative serv<br>I from the Service (                                                                                                    | vice<br>Offerings                                                                                                    |                        |    |  |
| ctives Defi                                                                                                    | nition                                                                                                    |                            |                                               |                                                                                                    |                                                                                                    |                                                                                                    |                                                                                                    |                        | \$ |  |
| Calendars                                                                                                    | and Tracking Pe                                                                                                    | riods                      |                                               |                                                                                                    |                                                                                                    |                                                                                                    |                                                                                                    |                        |    |  |
| * 😿 🖻                                                                                                    | 8 B                                                                                                    |                            |                                               |                                                                                                    |                                                                                                    |                                                                                                    |                                                                                                    |                        |    |  |
|                                                                                                    |                                                                                                    |                            |                                               |                                                                                                    |                                                                                                    |                                                                                                    | -                                                                                                    | Personal states in the |    |  |
| Nar                                                                                                    | me H                                                                                                    | our                        | Day                                           | / Week                                                                                                    | Mont                                                                                                    | h Quarter                                                                                                    | Year                                                                                                    | SLA Period             |    |  |
| Nar<br>Busines:                                                                                                    | me H<br>s Hours                                                                                                    | our<br>V                   | Day                                           | Week                                                                                                    | Montl                                                                                                    | h Quarter                                                                                                    | Year<br>V                                                                                                    | SLA Period             |    |  |
| Nar<br>Busines:<br>24x7                                                                                            | me H<br>s Hours                                                                                                    |                            | Day                                           | Week                                                                                                    | av Business Hou                                                                                                    | h Quarter                                                                                                    | Year                                                                                                    | SLA Period             |    |  |
| Nar<br>Busines:<br>24x7<br>Objectives                                                                              | me H<br>s Hours<br>Definition For:Bu                                                                                                    | our                        | Hours Hour;                                   | V Week                                                                                                    | ay;Business Hou                                                                                                    | n Quarter                                                                                                    | Year                                                                                                    | SLA Period             |    |  |
| Nar<br>Busines:<br>24x7<br>Objectives<br>* Ø >                                                                     | me H<br>s Hours<br>Definition For:Bu<br>€ % ℃<br>Name ≜                                                                                             | our                        | Hours Hour;                                   | V Week                                                                                                    | ay;Business Hou                                                                                                    | h Quarter                                                                                                    | Year                                                                                                    | SLA Period             |    |  |
| Nar<br>Busines:<br>24×7<br>Objectives<br>* Ø ¥                                                                     | me H<br>s Hours<br>Definition For:Bu<br>€ % ℃<br>Name ≐<br>nication Status                                                                          | our                        | Hours Hour;                                   | V Week V V Business Hours D V Solution V Solution V V Solution V Solution V SolutioN V SolutioN V SolutioN V SolutioN V SolutioN V SolutioN V S | ay;Business Hou                                                                                                    | A Quarter                                                                                                    | Hours Month; Busir                                                                                                    | SLA Period             |    |  |
| Nar<br>Busines:<br>24×7<br>Objectives<br>* Ø Ø<br>Commun<br>Environn<br>Environn                                   | me H<br>s Hours<br>Definition For:Bu<br>€ % %<br>Name ≜<br>nication Status<br>mental Status                                                         | usiness                    | Day                                           | Week           ✓           ✓           Ø           Ø           Ø           Ø           Ø           Ø           Ø           Ø           Ø                                                                                                    | Monti     Monti      Maximum (Market)     Met     80.0     80.0     80.0                                                                                                    | h Quarter                                                                                                    | Hours Month; Busir                                                                                                    | SLA Period             |    |  |
| Nar<br>Busines:<br>24×7<br>Objectives<br>* Ø Ø<br>Commun<br>Environn<br>Equipme<br>Process                         | me H<br>s Hours<br>Definition For:Bu<br>S S S S<br>Name ≐<br>nication Status<br>mental Status<br>mental Status                                      | our                        | Day                                           | Week           ✓           ✓           Ø           Ø           Ø           Ø           Ø           Ø           Ø           Ø           Ø           Ø           Ø           Ø           Ø           Ø           Ø           Ø           Ø                                                                                                    | Monti     Monti     ✓     Monti     ✓     ✓     Met     80.0     80.0     80.0     80.0     80.0                                                                                                    | Minor Br<br>70.0<br>70.0<br>70.0<br>70.0<br>70.0                                                                                                    | Year<br>✓<br>Hours Month;Busir<br>Hours Month;Busir<br>Breached<br>60.0<br>60.0<br>60.0<br>60.0<br>60.0                                                                          | SLA Period             |    |  |
| Nar<br>Busines:<br>24×7<br>Objectives<br>* Ø ¥<br>Commun<br>Environn<br>Environn<br>Equipme<br>Process<br>QualityO | me H<br>s Hours<br>Definition For:Bu<br>S B<br>B<br>Mame ≜<br>Name ≜<br>Name<br>Mame status<br>Inication Status<br>InigError Status                 | usiness                    | Hours Hour;                                   | Week           ✓           Ø           Ø           Business Hours D           Ø           Ø           Ø           Ø           Ø           Ø           Ø           Ø           Ø           Ø           Ø           Ø           Ø           Ø           Ø                                                                                                    | x Monti<br>x Monti<br>x Met<br>x Met<br>80.0<br>80.0<br>80.0<br>80.0<br>80.0<br>80.0                                                                                                    | Minor Br<br>70.0<br>70.0<br>70.0<br>70.0<br>70.0<br>70.0<br>70.0                                                                                                    | Year<br>✓<br>Hours Month;Busir<br>Hours Month;Busir<br>Breached<br>60.0<br>60.0<br>60.0<br>60.0<br>60.0<br>60.0                                                                  | SLA Period             |    |  |
| Nar<br>Busines:<br>24×7<br>Objectives<br>* Ø Ø<br>Commun<br>Environn<br>Equipme<br>Process<br>QualityO             | me H<br>s Hours<br>S Hours<br>Definition For:Bu<br>Service Status<br>IngError Status<br>IngError Status                                             | Units                      | Hours Hour;                                   | v         Week           Image: Second second se                                                            | x Monti<br>x Monti<br>x Met<br>80.0<br>80.0<br>80.0<br>80.0<br>80.0<br>80.0                                                                                                    | Minor Br<br>70.0<br>70.0<br>70.0<br>70.0<br>70.0<br>70.0<br>70.0                                                                                                    | Year<br>✓<br>Hours Month;Busir<br>Breached<br>60.0<br>60.0<br>60.0<br>60.0<br>60.0                                                                                               | SLA Period             |    |  |
| Nar<br>Busines:<br>24×7<br>Objectives<br>* Ø ¥<br>Commun<br>Environn<br>Equipme<br>Process<br>QualityO             | me H<br>s Hours<br>S Hours<br>Definition For:Bu<br>Service Status<br>Mame ≜<br>incation Status<br>mental Status<br>ingError Status<br>Marror Status | usiness I                  | Operator >= >= >= >= >= >= >=                 | v         Week           Image: Second second se                                                            | x Monta<br>x Monta<br>x Met<br>x Met<br>x Me | Quarter           ✓           ✓           ✓           ✓           ✓           ✓           ✓           ✓           ✓           ✓           ✓           ✓           ✓           ✓           ✓           ✓           ✓           ✓           ✓           ✓           ✓           ✓           ✓           ✓           ✓           ✓           ✓           ✓           ✓           ✓           ✓           ✓           ✓           ✓           ✓           ✓           ✓           ✓           ✓           ✓           ✓           ✓           ✓           ✓           ✓           ✓           ✓           ✓           ✓           ✓           ✓           ✓           ✓< | Year           ✓           ✓           ✓           ✓           Breached           60.0           60.0           60.0           60.0           60.0           60.0           60.0 | SLA Period             |    |  |

#### 2. Create CI Offerings

| Service Offerings       |            |                                                                                                    |
|-------------------------|------------|----------------------------------------------------------------------------------------------------|
| * 🖉 🖻 🗞 🗙               | G          |                                                                                                    |
| Name 🚊                  | Туре       | Description                                                                                                    |
| Default                 | Predefined | Applied by default to any service that does not have an alternative service offering selected in the Agreement wize |
| Gold                    | Predefined | Designed for business-critical applications.                                                                        |
| Platinum                | Predefined | Designed for mission-critical applications and systems that can never go down.                                      |
| Silver                  | Predefined | Designed to meet the needs for infrastructure with less demanding availability requirements, such as test and deve  |
| TeMIP Service Offerings | Custom     | Applied by default to any service that does not have an alternative service offering selected in the Agreement wize |
|                         |            |                                                                                                    |
|                         |            |                                                                                                    |
|                         |            |                                                                                                    |
|                         |            |                                                                                                    |
| Cl Offerings            |            |                                                                                                    |
| 🛞 / ħ ħ 🗙               | S          |                                                                                                    |
| Name 🔺                  | Туре       | Description                                                                                                    |

| Default CI Offering | Predefined | Applied by default to any non - service CIs that does not have an alternative CI offering selected in the Agreement wizar |
|---------------------|------------|----------------------------------------------------------------------------------------------------|
| TeMIP CI Offerings  | Custom     | Applied by default to any non - service CIs that does not have an alternative CI offering selected in the Agreement wizar |

| Name:                                                                                                    | TeMIP                                                                                                    | CI Offerings                                                             |                                                                                                    |                                                                                                    |                                                                                         |                                                                                                    |            |   |
|----------------------------------------------------------------------------------------------------|----------------------------------------------------------------------------------------------------|--------------------------------------------------------------------------|----------------------------------------------------------------------------------------------------|----------------------------------------------------------------------------------------------------|-----------------------------------------------------------------------------------------|----------------------------------------------------------------------------------------------------|------------|---|
| Description:                                                                                                    | Scription: Applied by default to any non - service CIs that does not have an alternative CI offering selected in the Agreement wizard. Note: The Default CI Offering cannot be deleted from the CI Offerings list. |                                                                          |                                                                                                    |                                                                                                    |                                                                                         |                                                                                                    |            |   |
| ectives Definition                                                                                                    |                                                                                                    |                                                                          |                                                                                                    |                                                                                                    |                                                                                         |                                                                                                    |            | * |
| Calendars and Trackir                                                                                                    | a Periods                                                                                                    |                                                                          |                                                                                                    |                                                                                                    |                                                                                         |                                                                                                    |            | 1 |
| * 😿 🗞 B                                                                                                    | ig renous                                                                                                    |                                                                          |                                                                                                    |                                                                                                    |                                                                                         |                                                                                                    |            |   |
| in the second states in the second                                                                                                    |                                                                                                    |                                                                          |                                                                                                    |                                                                                                    |                                                                                         |                                                                                                    |            |   |
|                                                                                                    |                                                                                                    |                                                                          |                                                                                                    |                                                                                                    |                                                                                         |                                                                                                    |            |   |
| Name                                                                                                    | Hour                                                                                                    | Day                                                                      | Week                                                                                                    | Month                                                                                                    | Quarter                                                                                 | Year                                                                                                    | SLA Period |   |
| Name<br>Business Hours                                                                                                    | Hour                                                                                                    | Day<br>V                                                                 | Week                                                                                                    | Month                                                                                                    | Quarter                                                                                 | Year                                                                                                    | SLA Period |   |
| Name<br>Business Hours<br>24x7                                                                                                    | Hour<br>V                                                                                                    | Day<br>V                                                                 | Week                                                                                                    | Month                                                                                                    | Quarter                                                                                 | Year<br>V                                                                                                | SLA Period |   |
| Name       Business Hours       24x7       Objectives Definition F       * Ø X E       Image: Comparison of the second second s | Hour<br>V<br>For:Business H                                                                                                    | Day                                                                      | Week                                                                                                    | Month                                                                                                    | Quarter                                                                                 | Year                                                                                                    | SLA Period |   |
| Name       Business Hours       24x7       Objectives Definition F       * Ø X E       Rame       Communication State                                                                                                    | Hour<br>V<br>For:Business H<br>L<br>L<br>Units                                                                                                    | Day<br>v<br>ours Hour;Busine<br>Operator                                 | Week                                                                                                    | Month  Month  Mo | Quarter                                                                                 | Year                                                                                                    | SLA Period |   |
| Name       Business Hours       24x7       Objectives Definition F       * Ø X E       Ø X E       Name       Communication Stat       Environmental State                                                                                                    | Hour<br>V<br>For:Business H<br>L<br>Units<br>tus<br>Is                                                                                                    | Day<br>Day<br>Ours Hour;Busine                                           | Week                                                                                                    | Month<br>✓<br>✓<br>siness Hours W<br>Met<br>80.0<br>80.0                                                                                                    | Quarter<br>✓<br>✓<br>Week;Business Hou<br>Week;Business Hou<br>0.0<br>0.0<br>0.0<br>0.0 | Year                                                                                                    | SLA Period |   |
| Name       Business Hours       24x7       Objectives Definition F       *     Ø       X     %       Rame       Communication Stat       Environmental Statu       Equipment Status                                                                                                    | Hour<br>For:Business H<br>Tor:Business H<br>L<br>L<br>L<br>L<br>L<br>L<br>L<br>L<br>L<br>L<br>L<br>L<br>L                                                                                                    | Day<br>Day<br>Ours Hour;Busine                                           | Week           Image: Constraint of the second second seco | Month  ✓  ✓  ✓  ✓  ✓  ✓  ✓  ✓  ✓  ✓  ✓  ✓  ✓                                                                                                    | Quarter                                                                                 | Year                                                                                                    | SLA Period |   |
| Name       Business Hours       24x7       Objectives Definition F       * Ø       X       Rame       Communication Stat       Environmental Statu       Equipment Status       ProcessingError Status                                                                                                    | Hour                                                                                                    | Day<br>Day<br>Ours Hour;Busine                                           | Week           ✓           ✓           Sess Hours Day;Bus           ● Exceeded           90.0           90.0           90.0           90.0                                                                                                    | Month  ✓  ✓  ✓  ✓  ✓  ✓  ✓  ✓  ✓  ✓  ✓  ✓  ✓                                                                                                    | Quarter                                                                                 | Year<br>✓<br>✓<br>w<br>w<br>w<br>w<br>w<br>w<br>w<br>w<br>w<br>w<br>w<br>w<br>w                          | SLA Period |   |
| Name       Business Hours       24x7       Objectives Definition F       Image: Communication State       Environmental Statu       Equipment Status       ProcessingError State       QualityOfService S                                                                                                    | Hour                                                                                                    | Day<br>Day<br>Ours Hour;Busine                                           | Week           ✓           ✓           ✓           ✓           ✓           ✓           ✓           ✓           ✓           ✓           ✓           ✓           ✓           ✓           ✓           ✓           ✓           ✓           ✓           ✓           ✓           ✓           ✓           ✓           ✓           ✓           ✓           ✓           ✓           ✓           ✓           ✓           ✓           ✓           ✓           ✓           ✓           ✓           ✓           ✓           ✓           ✓           ✓           ✓           ✓           ✓           ✓           ✓           ✓           ✓           ✓           ✓           ✓                                                                                                    | Month  ✓  ✓  ✓  ✓  ✓  ✓  ✓  ✓  ✓  ✓  ✓  ✓  ✓                                                                                                    | Quarter                                                                                 | Year<br>✓<br>✓<br>w<br>w<br>w<br>w<br>w<br>w<br>w<br>w<br>w<br>w<br>w<br>w<br>w                          | SLA Period |   |
| Name       Business Hours       24x7       Objectives Definition F       Image: Communication State       Name       Communication State       Environmental Statu       Equipment Status       ProcessingError State       QualityOfService State                                                                                                    | Hour<br>For:Business H<br>Tor:Business H<br>Turits<br>tus<br>atus<br>atus<br>tatus                                                                                                    | Day Day Day Day                                                          | Week           ✓           ✓           ✓           ✓           ✓           ✓           ✓           ✓           ✓           ✓           ✓           ✓           ✓           ✓           ✓           ✓           ✓           ✓           ✓           ✓           ✓           ✓           ✓           ✓           ✓           ✓           ✓           ✓           ✓           ✓           ✓           ✓           ✓           ✓           ✓           ✓           ✓           ✓           ✓           ✓           ✓           ✓           ✓           ✓           ✓           ✓           ✓           ✓           ✓           ✓           ✓           ✓           ✓ <td>Month  ✓  ✓  ✓  ✓  ✓  ✓  ✓  ✓  ✓  ✓  ✓  ✓  ✓</td> <td>Quarter</td> <td>Year<br/>✓<br/>✓<br/>wrs Month,Busine<br/>W Breached<br/>60.0<br/>50.0<br/>60.0<br/>60.0<br/>60.0<br/>60.0</td> <td>SLA Period</td> <td></td>                                                                                                    | Month  ✓  ✓  ✓  ✓  ✓  ✓  ✓  ✓  ✓  ✓  ✓  ✓  ✓                                                                                                    | Quarter                                                                                 | Year<br>✓<br>✓<br>wrs Month,Busine<br>W Breached<br>60.0<br>50.0<br>60.0<br>60.0<br>60.0<br>60.0         | SLA Period |   |
| Name       Business Hours       24x7       Objectives Definition F       Image: Communication State       Environmental Status       ProcessingError State       QualityOfService State                                                                                                    | Hour                                                                                                    | Day<br>Day<br>Ours Hour;Busine<br>Operator<br>>=<br>>=<br>>=<br>>=<br>>= | Week           ✓           ✓           ✓           ✓           ✓           ✓           ✓           ✓           ✓           ✓           ✓           ✓           ✓           ✓           ✓           ✓           ✓           ✓           ✓           ✓           ✓           ✓           ✓           ✓           ✓           ✓           ✓           ✓           ✓           ✓           ✓           ✓           ✓           ✓           ✓           ✓           ✓           ✓           ✓           ✓           ✓           ✓           ✓           ✓           ✓           ✓           ✓           ✓           ✓           ✓           ✓           ✓           ✓ <td>Month  ✓  ✓  ✓  ✓  ✓  ✓  ✓  ✓  ✓  ✓  ✓  ✓  ✓</td> <td>Quarter Quarter Minor B 70.0 60.0 70.0 70.0 70.0 70.0 70.0 7</td> <td>Year<br/>✓<br/>✓<br/>wrs Month,Busine<br/>W Breached<br/>60.0<br/>50.0<br/>60.0<br/>60.0<br/>60.0<br/>60.0<br/>60.0</td> <td>SLA Period</td> <td></td>                                                                                                    | Month  ✓  ✓  ✓  ✓  ✓  ✓  ✓  ✓  ✓  ✓  ✓  ✓  ✓                                                                                                    | Quarter Quarter Minor B 70.0 60.0 70.0 70.0 70.0 70.0 70.0 7                            | Year<br>✓<br>✓<br>wrs Month,Busine<br>W Breached<br>60.0<br>50.0<br>60.0<br>60.0<br>60.0<br>60.0<br>60.0 | SLA Period |   |

# 4.2 Generic Discovery & Dataload Pack Configuration

After Installation, Please refer to the associated document HP SQM Solution Generic DDP Integration guide, this document describes how to perform the additional settings of Generic Discovery & Dataload Pack component on the platform.

# **Chapter 5**

# Service Management Foundation Uninstallation

### 5.1 Uninstalling the Service Management Foundation on Windows platform

The Uninstall of Service Management Foundation will undeploy all the files and packages of SMF that deployed to BSM.

**Note**: If there are CIs existing in CMDB, it will not undeploy package zip file automaticly, you need to manually delete CIs for CIT firstly and then undeploy the zip package from Package Manager.

Before starting un-installation, below manual steps have to be executed:

1. SQM CI instances deletion.

Go to Admin  $\rightarrow$  RTSM Administration  $\rightarrow$  CI Type Manager

Filter as 'CI Types' Select which you want to delete of CIT

Right click button and select Show CIT Instances

Select all of them and click button "Delete from CMDB"

2. Delete Customized CITs which Derived-From SQM Predefined CIT.

Go to Admin → RTSM Administration → CI Type Manager Filter as 'CI Types' Select which you want to delete of CIT Click button "Delete Selected Item(s) Ctrl+Del"

After un-installation, below manual steps should be executed via BSM UI:

1. SQM Common KPI deletion

Go to Admin  $\rightarrow$  Service Health  $\rightarrow$  Repositories  $\rightarrow$  KPIs Filter KPIs use Type "Custom" and Domain "Telecom" Select all of them and click button "Delete KPI"

| positories > KPI | ls                      |              |                  |             |              |      |                        |
|------------------|-------------------------|--------------|------------------|-------------|--------------|------|------------------------|
| iew Builder      | CI Indicators           | Custom Image | CI Status Alerts | Assignments | Repositories |      |                        |
| (Pls             |                         |              |                  |             |              |      |                        |
| * 🖻 🧷            | XOG                     |              |                  |             |              |      |                        |
|                  | Mame                    |              |                  | Domain      |              | Туре | Default Group Rule     |
| -                | Delete KPI              |              | Telecom          |             | Custom       | *    |                        |
| Attempts         |                         |              | Telecom          |             | Custom       |      | Sum of Values Rule     |
| Average Band     | twidth                  |              | Telecom          |             | Custom       |      | SGM Average of Values  |
| Average Thro     | ughput                  |              | Telecom          |             | Custom       |      | SGM Average of Values  |
| Bandwidth        | 10 <sup>17</sup> 777777 |              | Telecom          |             | Custom       |      | SGM Min Value          |
| Call Set-up Me   | an Time                 |              | Telecom          |             | Custom       |      | SGM Average of Values  |
| Call Set-up Tin  | ne                      |              | Telecom          |             | Custom       |      | SQM Max Value          |
| Communication    | n Status                |              | Telecom          |             | Custom       |      | TeMIP Worst Child Rule |
| Environmental    | Status                  |              | Telecom          |             | Custom       |      | TeMIP Worst Child Rule |
| Equipment Sta    | tus                     |              | Telecom          |             | Custom       |      | TeMIP Worst Child Rule |
| Failure Ratio    |                         |              | Telecom          |             | Custom       |      | SGM Max Value          |
| Fault Status     |                         |              | Telecom          |             | Custom       |      | TeMIP Worst Child Rule |
| First Attempt S  | Success Ratio           |              | Telecom          |             | Custom       |      | SQM Min Value          |
| Jitter           |                         |              | Telecom          |             | Custom       |      | SGM Max Value          |
| MOS              |                         |              | Telecom          |             | Custom       |      | SGM Min Value          |
| Mean Delay       |                         |              | Telecom          |             | Custom       |      | SGM Average of Values  |
| Mean Time        |                         |              | Telecom          |             | Custom       |      | SGM Average of Values  |
| Packet Error R   | tatio                   |              | Telecom          |             | Custom       |      | SGM Max Value          |
| Packet Loss R    | Ratio                   |              | Telecom          |             | Custom       |      | SGM Max Value          |
| ProcessingErr    | or Status               |              | Telecom          |             | Custom       |      | TeMIP Worst Child Rule |
| QualityOfServ    | rice Status             |              | Telecom          |             | Custom       |      | TeMIP Worst Child Rule |
| Round Trip Me    | san Time                |              | Telecom          |             | Custom       |      | SGM Average of Values  |
| Round Trip Tin   | ne                      |              | Telecom          |             | Custom       |      | SGM Max Value          |
| Second Attem     | pt Success Ratio        |              | Telecom          |             | Custom       |      | SQM Min Value          |

More detail information please reference 'HP SQM Solution service management foundation installation and configuration guide'

#### • Starting the Uninstallation procedure

uninstall.exe file is under directory <HP\_BSM\_DIR>\SQM\Platform\Uninstall

And double click it to start Uninstallation.

1. Click the **Uninstall** Button.

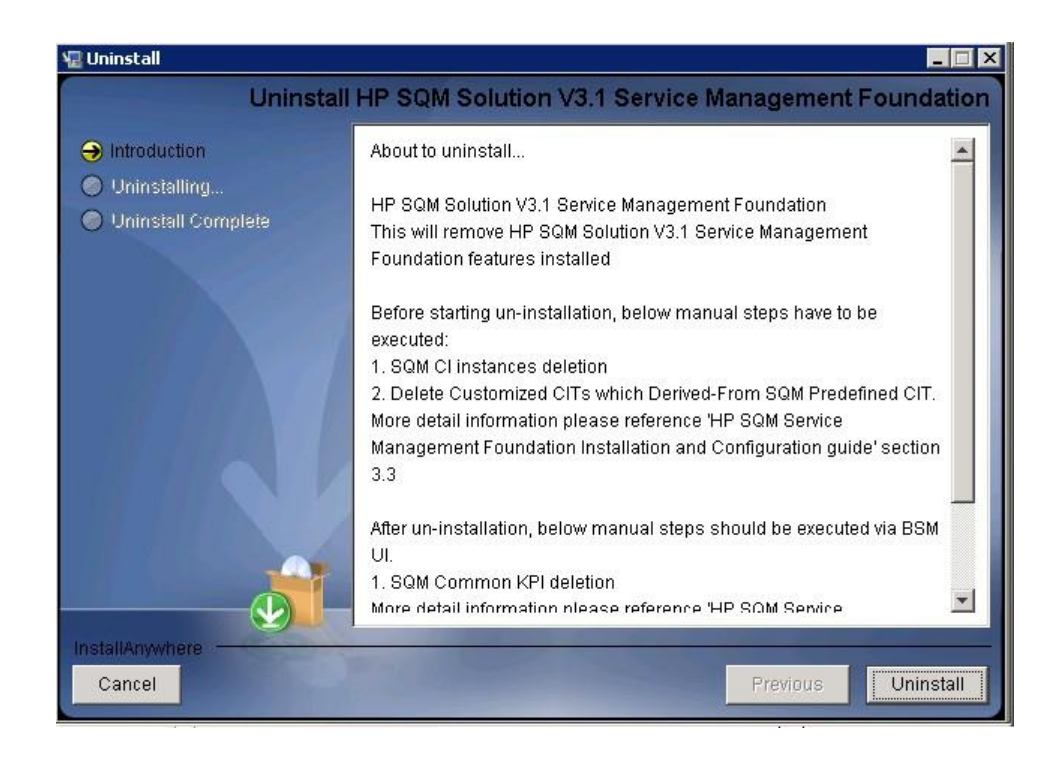

2. The dialog box will be shown and the Uninstallation action will take 30-40 minutes. Click OK to next step.

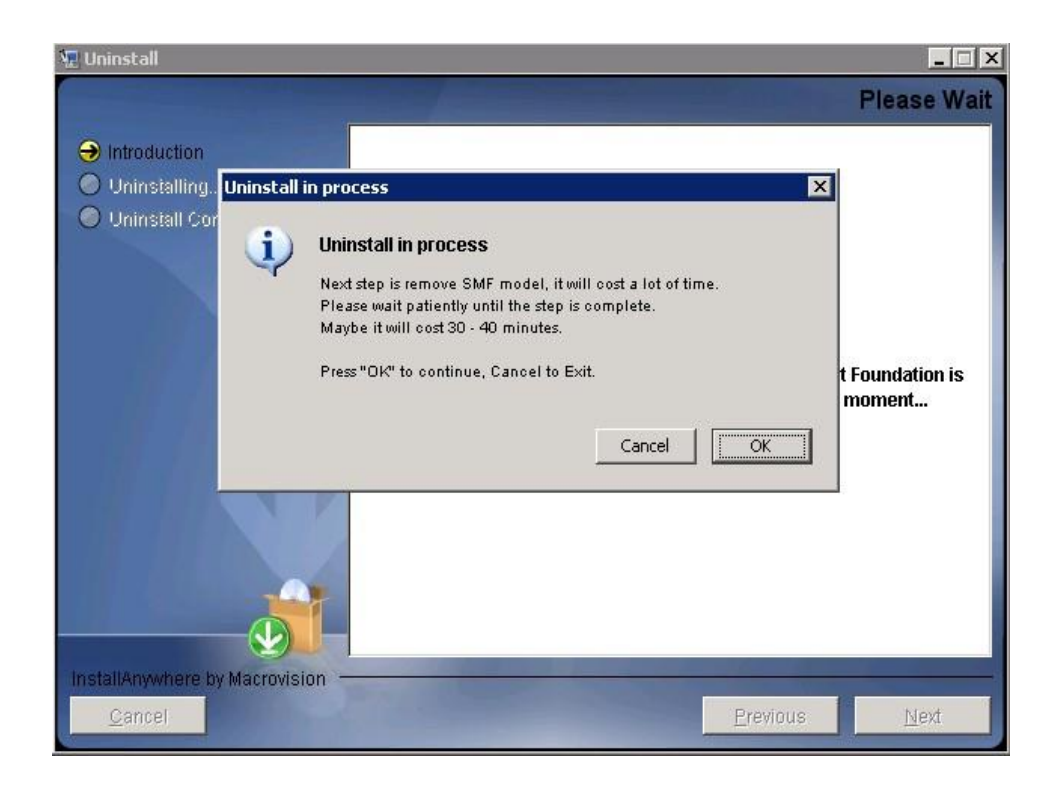

**Note**: If the customer does not accept the long time operation, click Cancel to exit uninstall action.

3. After 30-40 minutes, an **UnInstall Complete** panel will display to you with congratulations message, press Done to finish uninstallation.

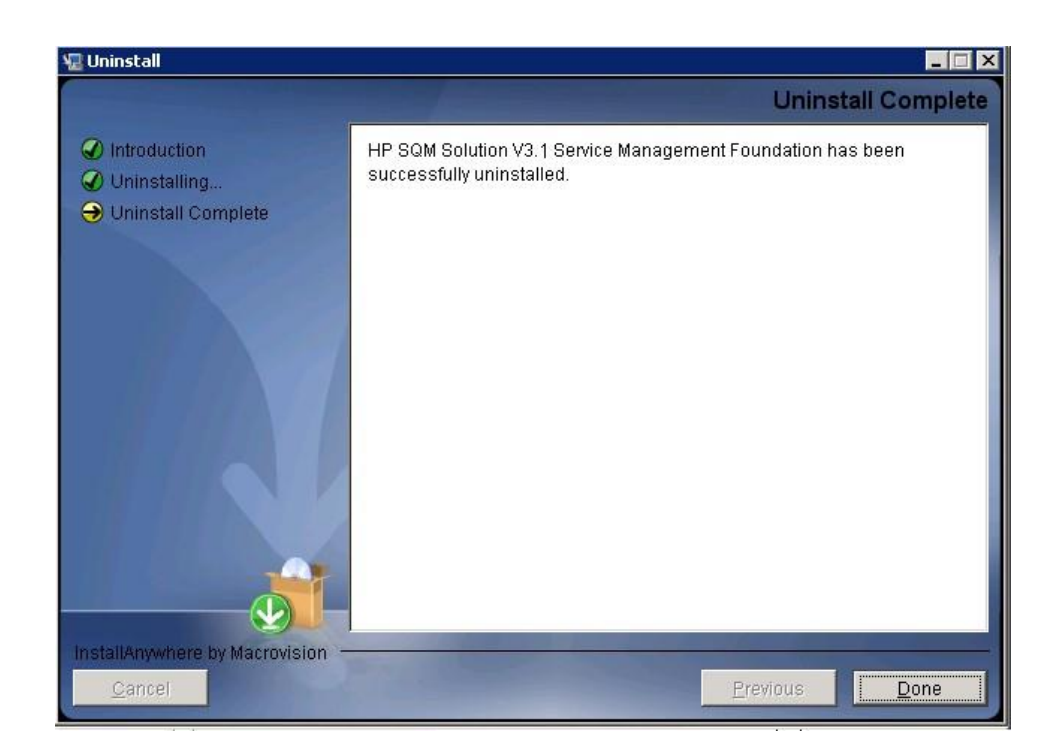

## 5.2 Uninstalling the Service Management Foundation on Linux platform

The Uninstall of Service Management Foundation will undeploy all the files and packages of SMF that deployed to BSM.

**Note**: If there are CIs existing in CMDB, it will not undeploy package zip file automaticly, you need to manually delete CIs for CIT firstly and then undeploy the zip package from Package Manager.

Before starting un-installation, below manual steps have to be executed:

2. SQM CI instances deletion.

Go to Admin  $\rightarrow$  RTSM Administration  $\rightarrow$  CI Type Manager

Filter as 'CI Types' Select which you want to delete of CIT

Right click button and select Show CIT Instances

Select all of them and click button "Delete from CMDB"

2. Delete Customized CITs which Derived-From SQM Predefined CIT.

Go to Admin  $\rightarrow$  RTSM Administration  $\rightarrow$  CI Type Manager

Filter as 'CI Types' Select which you want to delete of CIT

Click button "Delete Selected Item(s) Ctrl+Del"

After un-installation, below manual steps should be executed via BSM UI:

2. SQM Common KPI deletion

Go to Admin → Service Health → Repositories → KPIs Filter KPIs use Type "Custom" and Domain "Telecom" Select all of them and click button "Delete KPI"

| ostories > KPIs              |                                        |              |                        |  |  |  |
|------------------------------|----------------------------------------|--------------|------------------------|--|--|--|
| Pullder Cl Indicators Cust   | tom Image CI Status Alerts Assignments | Repositories |                        |  |  |  |
|                              |                                        |              |                        |  |  |  |
| 18                           |                                        |              |                        |  |  |  |
| 6 / 🗙 - 6 - 8                | ₩1                                     |              |                        |  |  |  |
| H-me                         | Domain                                 | Туре         | Default Group Rule     |  |  |  |
| Delete KPI                   | Telecom                                | Custom       |                        |  |  |  |
| ttempts                      | Telecom                                | Custom       | Sum of Values Rule     |  |  |  |
| Average Bandwidth            | Telecom                                | Custom       | SGM Average of Values  |  |  |  |
| Average Throughput           | Telecom                                | Custom       | SQM Average of Values  |  |  |  |
| Bandwidth                    | Telecom                                | Custom       | SQM Min Value          |  |  |  |
| Call Set-up Mean Time        | Telecom                                | Custom       | SGM Average of Values  |  |  |  |
| all Set-up Time              | Telecom                                | Custom       | SGM Max Value          |  |  |  |
| Communication Status         | Telecom                                | Custom       | TeMIP Worst Child Rule |  |  |  |
| nvironmental Status          | Telecom                                | Custom       | TeMIP Worst Child Rule |  |  |  |
| quipment Status              | Telecom                                | Custom       | TeMIP Worst Child Rule |  |  |  |
| ailure Ratio                 | Telecom                                | Custom       | SGM Max Value          |  |  |  |
| ault Status                  | Telecom                                | Custom       | TeMIP Worst Child Rule |  |  |  |
| irst Attempt Success Ratio   | Telecom                                | Custom       | SGM Min Value          |  |  |  |
| itter                        | Telecom                                | Custom       | SGM Max Value          |  |  |  |
| NOS                          | Telecom                                | Custom       | SGM Min Value          |  |  |  |
| fean Delay                   | Telecom                                | Custom       | SGM Average of Values  |  |  |  |
| Aean Time                    | Telecom                                | Custom       | SGM Average of Values  |  |  |  |
| acket Error Ratio            | Telecom                                | Custom       | SGM Max Value          |  |  |  |
| Packet Loss Ratio            | Telecom                                | Custom       | SGM Max Value          |  |  |  |
| ProcessingError Status       | Telecom                                | Custom       | TeMIP Worst Child Rule |  |  |  |
| aualityOfService Status      | Telecom                                | Custom       | TeMIP Worst Child Rule |  |  |  |
| Round Trip Mean Time         | Telecom                                | Custom       | SGM Average of Values  |  |  |  |
| tound Trip Time              | Telecom                                | Custom       | SGM Max Value          |  |  |  |
| Second Attempt Success Ratio | Telecom                                | Custom       | SQM Min Value          |  |  |  |

More detail information please reference 'HP SQM Solution service management foundation installation and configuration guide'

#### Starting the Uninstallation procedure

uninstall.bin file is under directory <HP\_BSM\_DIR>\SQM\Platform\Uninstall

- i. Log in to the server as user root.
- ii. Go to the installation root directory.
- iii. Run the following script:

<mark>/uninstall.bin</mark>

- iv. Follow the on-screen instructions for server installation.
  - 4. Click the Uninstall Button.

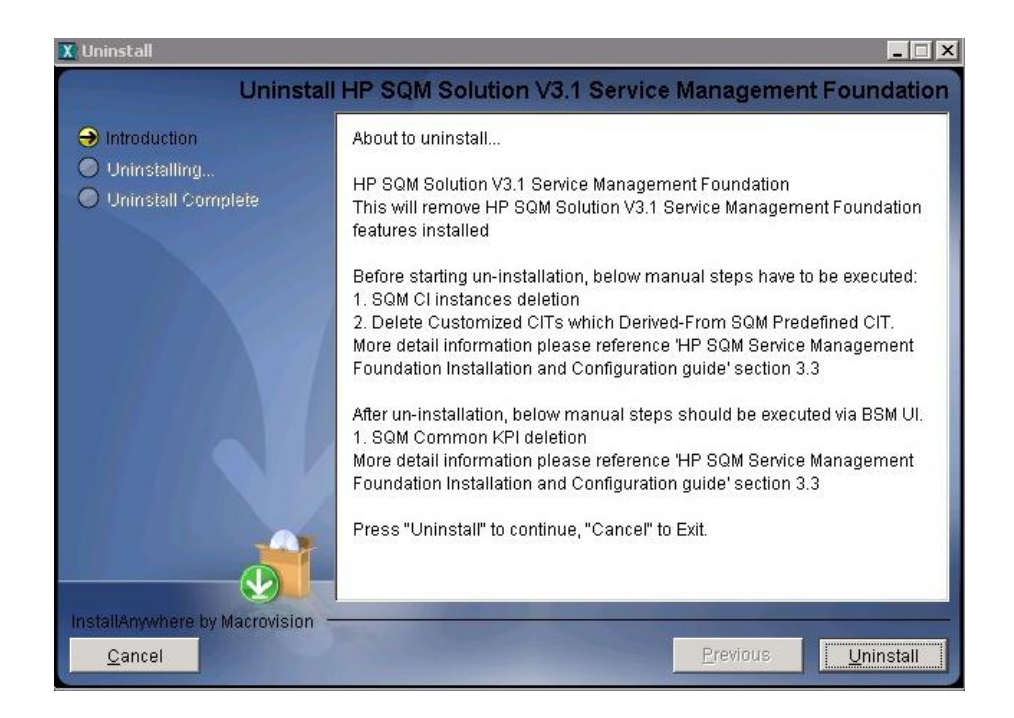

5. The dialog box will show and the Uninstallation action will cost 30-40 minutes. Click OK to next step.

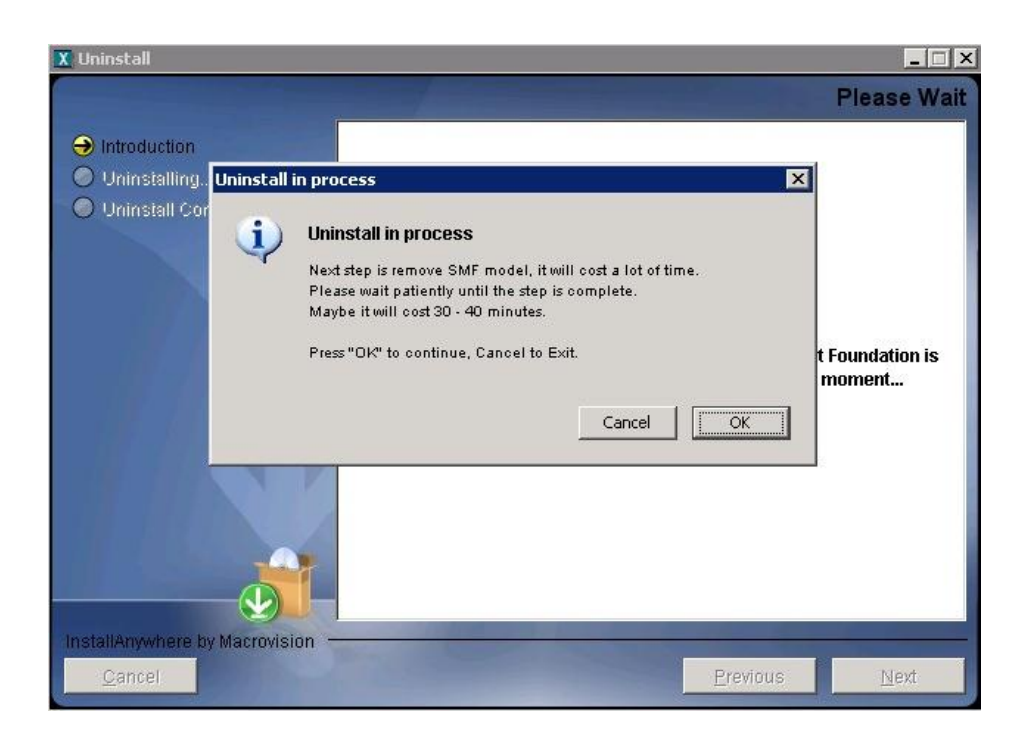

**Note**: If the customer does not accept long time, click Cancel to exit uninstall action.

3. After 30-40 minutes, an **UnInstall Complete** panel will display to you with congratulations message, press Done to finish uninstallation.

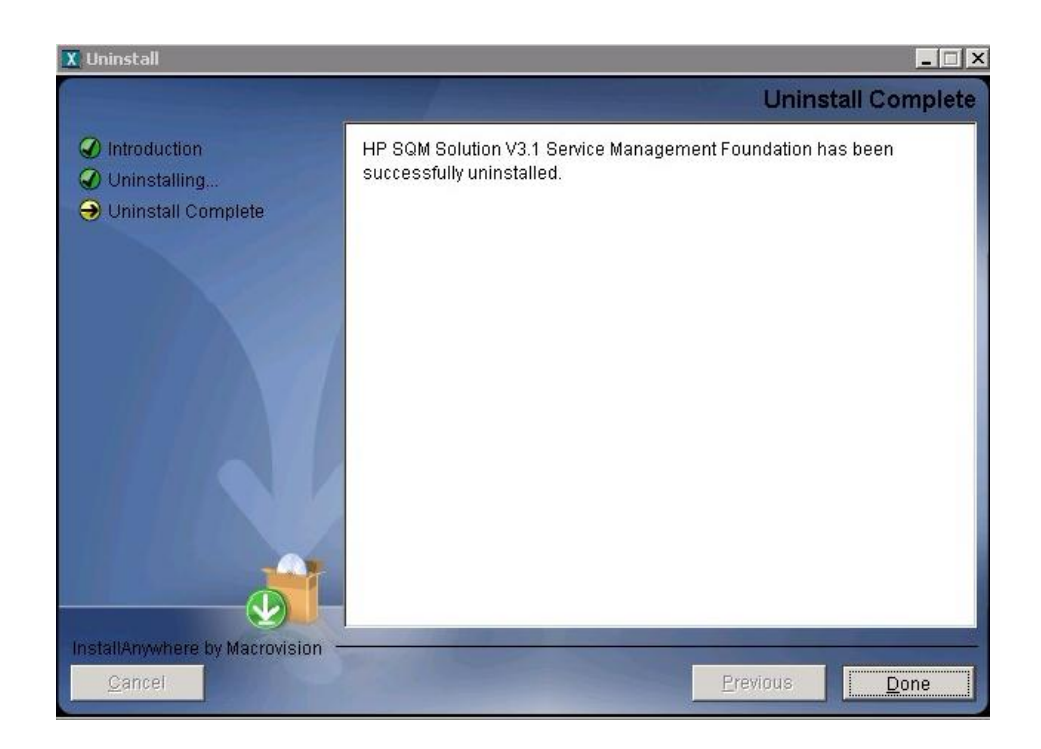